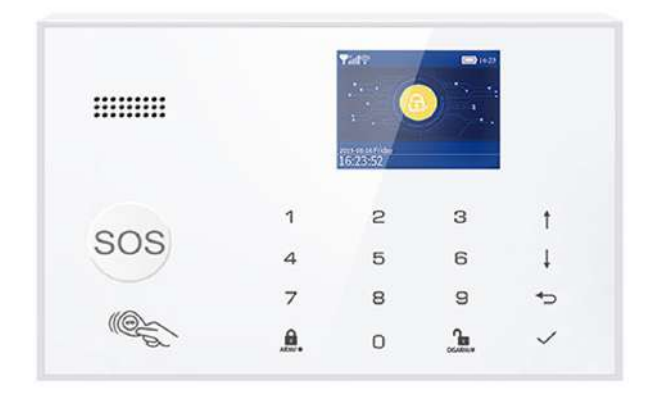

# USER MANUAL / Manual de utilizare

Smart Security System PNI SafeHome PT700 / Sistem de alarma wireless PNI SafeHome PT700

# CONTENTS

#### 1 DO THIS FIRST

- 1 Things to be Noted Before Getting Started
- 1 What You Need

#### 2 IN THE BOX

#### 3 MEET YOUR ALARM SYSTEM

- 3 How the Alarm System Works
- 4 Getting to Know Your System
- 4 Smart Hub
- 10 Remote Tag
- 11 RFID Tag
- 11 Door/Window Sensor
- 12 PIR Motion Detector

## 14 PLACEMENT/INSTALLATION

- 14 Where to Place/Install Smart Hub
- 14 Where to Place Door/Window Sensor
- 15 How to Install PIR Motion Detector

## **16 GETTING STARTED**

- 16 Install the SIM Card
- 16 Cellular Network Connection
- 16 How to Set Phone Numbers for SMS and Phone Calls by Panel
- 17 Exit/Entry Delay
- 17 How to Record a Voice Message by Panel
- 18 How to Pair a Remote Tag by Panel
- 18 How to Pair a Wireless Sensor by Panel
- 19 How to Pair a RFID Tag by Panel
- 19 How to Pair a Wireless Siren by Panel
- 19 How to Pair a Alarm Wireless Switch by Panel

## 20 APP

20 Download App

#### 21 USING SMART SECURITY SYSTEM

- 21 The Security Levels
- 22 How to Arm or Disarm
- 23 Make a Call on Panel
- 23 Smart Hub Features

#### 23 RESET TO FACTORY SETTINGS

24 SPECIFICATIONS

## DO THIS FIRST.

# Things to be Noted Before Getting Started

#### This guide is for:

Hub cellular model (Hub 2G model, Hub 4G model) Hub cellular + Wi-Fi model (Hub 2G+Wi-Fi model, Hub 4G+Wi-Fi model)

#### Please check the following conditions for a successful set-up:

 If using 4G SIM card, make sure the 2G network of your wireless service provider is still available in your country. You should purchase the hub with 4G cellular communicator if the 2G network is unavailable.

The followings are for hub cellular + Wi-Fi model only.

- You should select a 2.4GHz Wi-Fi network. The hub does not support the 5GHz Wi-Fi. Select the 5GHz band instead of the 2.4GHz band is the most common mistake when setting up the hub for the first time.
- Your Wi-Fi password must not contain space or other special characters.
- Place your hub as close as possible to your router when setting up.
- A slow network speed will also affect the performance of your hub. It is recommended to have an
  upload speed of at least 2Mbps or faster.
- Make sure that the AP isolation setting in your router is disabled.

## What You Need

To set up and use Alarm System, you'll need an iPhone or Android phone, the Tuya Smart app, an unused indoor power outlet, a regular SIM card supporting 2G/GSM(for 2G version) or 4G network (for 4G version), and a Wi-Fi 802.11 b/g/n(2.4GHz) network connection (Hub cellular + Wi-Fi only).

# IN THE BOX.

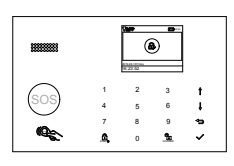

Smart Hub (Panel) Alarm, display and keypad.

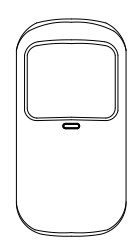

**PIR Motion Detector x1** Senses when someone walks nearby.

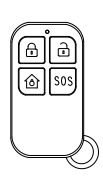

Remote Tag x2 Wireless key to quickly away-arm, home-arm and disarm your home, and to trigger an emergency alarm.

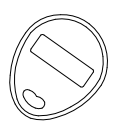

**RFID Tags x2 (Optional)** Key fob to quickly arm and disarm your home.

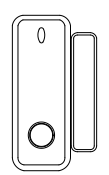

Door/Window Sensor x1(x2 optional) Senses when a door or window is opened.

External Siren (Optional) Wireless Siren (Optional) Sounds when the alarm goes off.

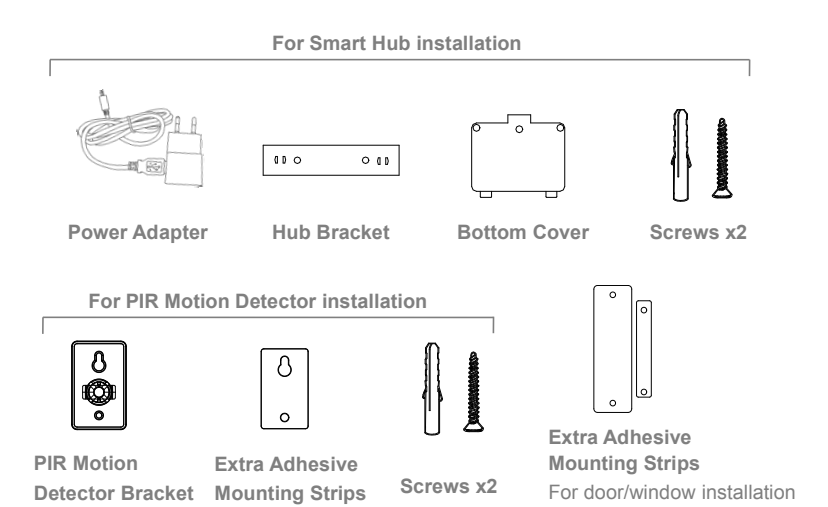

# MEET YOUR ALARM SYSTEM. How the Alarm System Works

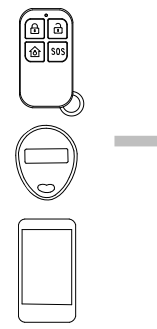

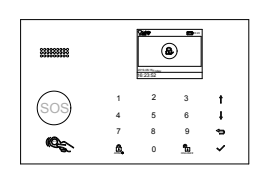

The hub receives the command and enters "Armed" mode.

Arm the system by the remote, RFID tag, the ARM button of hub or the APP.

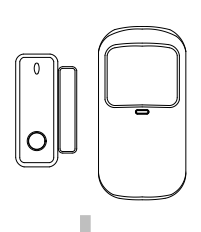

When a Door/Window Sensor detects a door/window is being opened, the sensor sends a signal to the panel letting the hub know that there has been an intrusion.

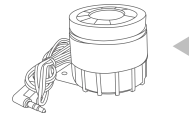

The hub internal siren sounds at 85dB on-site, and an optional external siren sounds at 100dB.

The APP lets you know what's happening at home, anywhere, any time.

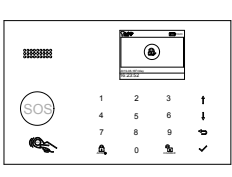

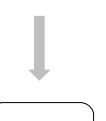

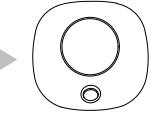

When an optional external wireless siren has been placed there will be a signal to be sent to the siren.

The hub sends a push notification and text message to your phone when a sensor is triggered if you enable the notification function located in your app settings. After that the hub will also make phone calls to each preset phone numbers.

# **Getting to Know Your System**

The hub cellular+Wi-Fi model is a dual network system that utilizes both Wi-Fi and cellular(GSM/4G).

All sensors are wirelessly connected to the hub. In the event of alarm activation, for example, when a sensor is triggered, a push notification will be sent and an alarm call will be made automatically to all registered users.

The system can be controlled on-site by the remote tag supplied, or remotely from anywhere with our free dedicated mobile application.

The system can connect with up to 100 wireless sensors, 10 remote tags and 10 RFID tags.

# Smart Hub

Alarm, display, keypad and the brains of the system

## Overview

## **Display Window**

Display system status, time, the alarm's information, menus, and more.

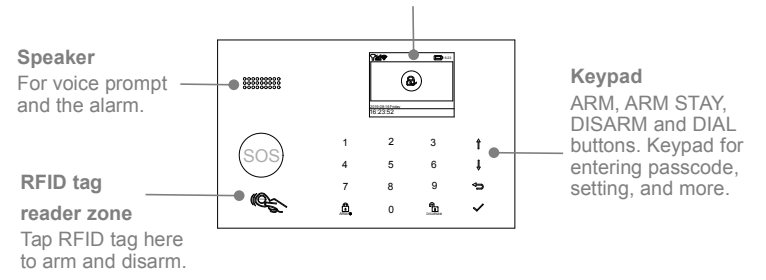

**Regular SIM card slot** Plug in the SIM card here.

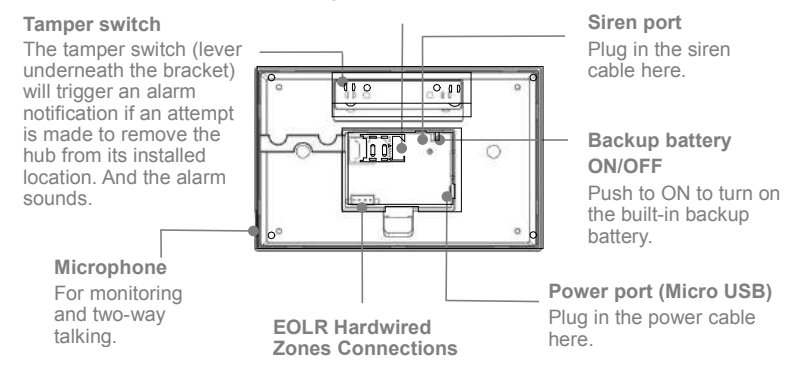

## Hardwired zone connections

Zone 1, Zone 2 and Zone 3 are the EOLR supervised zones that supports both open circuit and closed circuit devices and has a response time of 300msec. Maximum zone resistance: 11000 ohms,plus EOLR

Connect closed circuit devices in series in the high (+) side of the loop. The EOL resistor must be connected in series with the devices, following the last device.

Connect open circuit devices in parallel across the loop. The 10000-ohm EOLR must be connected across the loop at the last device.

Refer to the Hardwired Zones Connections diagram.

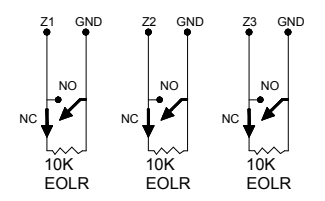

the Hardwired Zones Connections Diagram

#### Important:

EOLR(End of Line Resistor): If the EOLR is not at the end of the loop, the zone will not be properly supervised, and the system may not respond to an open circuit on the zone.

Go to **Main Menu>Parts>EOL Zone** on your hub to set the type and mode of three wired zones. The number of three zones are set as 100, 101 and 102 in default.

## Home screen

Your home screen may look different if you use another version of hub.

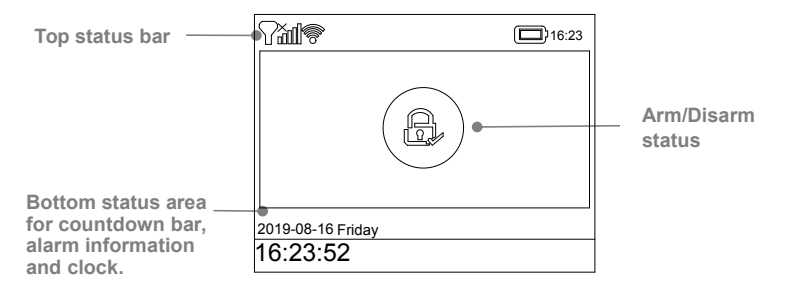

## Status bar

The icons in the status bar at the top of the screen shows information about the hub.

|                        | What you see                                                                                                    | What it means                                                                                                    |
|------------------------|----------------------------------------------------------------------------------------------------|----------------------------------------------------------------------------------------------------|
|                        | Line in the second second second second second second second second second second second second second second s | No SIM card inserted or SIM card faulty                                                                                                    |
| Cellular network       | all                                                                                                    | Shows that your carrier's cellular network is<br>available in case of white bars. More bars means<br>stronger signal. The bars are gray if not registered<br>with cellular network. |
| Wi-Fi network          | ŕ                                                                                                    | Shows that the system is connected to a Wi-Fi<br>source and the signal strength when it is shown in<br>white. More bars means stronger connection.                                  |
| (Cellular+wi-ri model) | <u>?</u>                                                                                                    | Shows that the hub has a Wi-Fi Internet connection when dot is shown.                                                                                                    |
| SMS                    | B                                                                                                    | Text message sending                                                                                                    |
| Call                   | C.                                                                                                    | Calling                                                                                                    |
| Lock keypad            | <b>О</b> -т                                                                                                    | The keypad is locked                                                                                                    |
|                        | •                                                                                                    | AC powered, and the progress bars shows in case of charging.                                                                                                    |
| Power                  |                                                                                                    | Shows the battery level when the system has lost AC power. The icon is red when the backup battery power is low.                                                                    |

# Arm/Disarm status

| What you see | What it means               |
|--------------|-----------------------------|
| £,           | System is AWAY ARMED.       |
|              | System is HOME ARMED.       |
| ц.           | System is <b>DISARMED</b> . |

Here's the Arm/Home Arm/Disarm status of system.

## Alarm information

Display what happened in case of alarm.

## Countdown bar

Clock is shown without countdown process.

| What you see  | What happens and what you should do                                                                                                 |  |
|---------------|----------------------------------------------------------------------------------------------------|--|
| Please exit   | You now have xx seconds to leave home before the Exit<br>Delay expires. When Exit Delay is completed, the alarm<br>system is armed. |  |
| Please disarm | You must disarm the system before <b>Entry Delay</b> expires, or an alarm will go off.                                              |  |
| Synchronizing | You must active the wireless transmitter to be paired before the paring delay expires.                                              |  |

# Quick view of menu features

Your icons may look different if you use another version of hub.

| lcon                     | ltem           | What you can do with it                                                                   |
|--------------------------|----------------|-------------------------------------------------------------------------------------------|
| Ē                        | Menu           |                                                                                           |
| ඟ                        | Settings       |                                                                                           |
| Ō                        | Delay          |                                                                                           |
| ଚା                       | Exit Delay     | Adjusting Exit Delay <sup>(1)</sup> (0~65535 seconds, default: 40)                        |
| ∲ <b>I</b>               | Entry Delay    | Adjusting Entry Delay <sup>(1)</sup> (0~65535 seconds, default: 30)                       |
| 0                        | Siren Duration | Adjusting Siren Duration(0~65535 minutes, default: 3)                                     |
|                          | Switch         | Turn on/off features                                                                      |
| 23                       | Arm Beep       | Turning arm and disarm beep <sup>(2)</sup> on or off(default:on)                          |
| 0                        | Siren          | Turning alarm continuous siren on or off when an alarm occurs.<br>(default:on)            |
| <b>₽</b> <sup>5955</sup> | Arm SMS        | Turning SMS notification on or off when the system is armed or<br>disarmed (default:off). |
|                          | Keypad Lock    | Turning touchscreen lock <sup>(3)</sup> on or off(default:off)                            |
| Ç                        | Backlight      | Turning touchscreen backlight <sup>(4)</sup> on or off(default:on)                        |
| 뎠                        | Keypad Tone    | Turning operation chime on or off(default:on)                                             |
| 쉔,                       | Delay Tick     | Turning exit and entry chime on or off(default:on)                                        |

| 2" | Human Voice                 | Turning Human Voice <sup>(5)</sup> on or off(default:on)                                            |
|----|-----------------------------|----------------------------------------------------------------------------------------------------|
|    | Door/Window<br>Open Warning | Turning warning notification on or off if you leave a window or door<br>open and arm (default: on). |
|    | Password                    |                                                                                                    |
|    | System                      | Changing System Code <sup>(6)</sup> (4 digits, default: 8888)                                       |
|    | User                        | Changing User Code <sup>(7)</sup> (4 digits, default: 1234)                                         |
| Âĸ | Language                    | Language Selection <sup>(8)</sup> (default: English)                                                |
| Â  | 简体中文                        |                                                                                                    |
| Â  | English                     |                                                                                                    |
| Â  | Deutsch                     |                                                                                                    |
| Â  | РУССКИЙ                     |                                                                                                    |
| Â  | Español                     |                                                                                                    |
| Âk | Polski                      |                                                                                                    |
| Âk | Italiano                    |                                                                                                    |
| Â  | Français                    |                                                                                                    |
| Â  | Português                   |                                                                                                    |
| Â  | Ελληνικά                    |                                                                                                    |
| Â  | Românâ                      |                                                                                                    |
| Ľ. | Initialization              | Resetting to factory defaults <sup>(9)</sup>                                                        |
| ļ  | Phone                       |                                                                                                    |
| ¢. | Call-Phone<br>Number        | Setting the Phone Number for call in case of alarm                                                  |
| ¢  | SMS-Phone<br>Number         | Setting the Phone Number for text message in case of alarm                                          |
|    | Log                         |                                                                                                    |
|    | Alarm Log                   | Viewing system alarm events                                                                         |
| Ð  | Arm Log                     | Viewing system arm/disarm events                                                                    |
| ₿₿ | Parts                       | Paring, deleting/editing, deleting all accessories                                                  |
| Ø  | Remote                      | Pairing, deleting or deleting all the remote tags                                                   |
| () | Detector                    | Pairing, editing, deleting or deleting all the wireless sensors                                     |
| ¢. | RFID                        | Pairing, deleting or deleting all the RFID tags                                                     |
| Ð  | Add                         | Pairing a new remote tag, sensor or RFID tag                                                        |
| ⊗  | Delete/Edit                 | Deleting a remote tag or RFID tag from the list<br>Editing/Deleting a wireless sensor from the list |
| Ŵ  | Delete All                  | Deleting all remote tags, sensors or RFID tags                                                      |
| s) | Siren Learn                 | Sending a transmission signal to the wireless siren to be paired                                    |
| 6  | Alarm Socket                | Pairing a wireless switch that syncing on/off with the siren                                        |

| R                | Socket Timer           | Setting a schedule(in 24-hour) for opening/closing wireless switch automatically                                                                                        |  |
|------------------|------------------------|----------------------------------------------------------------------------------------------------|--|
| $\mathbf{C}_{0}$ | Decoder                | Read the serial number of detector from its transmitting signal.<br>You can know which wireless accessory were paired in your hub by<br>this tool.                      |  |
|                  | Wi-Fi                  | (Available on hub cellular+Wi-Fi model only)                                                                                                    |  |
| \$               | Smartlink<br>Configure | Connecting your bub to the Wi-Fi network and internet by Smart<br>Configuration(Requires the mobile APP)                                                                |  |
| Ŕ                | Unbind                 | Unbinding the hub link from the server                                                                                                    |  |
| ₽                | MAC/IP                 | Getting the MAC and IP addresses of the Wi-Fi module                                                                                                    |  |
| ම                | SoftAP<br>Configure    | Connecting your bub to the Wi-Fi network and internet by Soft AP Configuration(Requires the mobile APP)                                                                 |  |
| Ţ                | Record                 |                                                                                                    |  |
| Ţ                | Record                 | Recording voice message and playback                                                                                                    |  |
| lacksquare       | Play                   | Listening to the recorded message                                                                                                    |  |
| <b>Ģ</b> .       | Delete                 | Deleting the recorded message                                                                                                    |  |
| <b>Y</b> ô       | Duration               | Adjusting Record Duration (1-20 seconds is available)                                                                                                    |  |
| $\odot$          | Timer                  |                                                                                                    |  |
| ß                | Arm Schedule           | Setting a schedule(in 24-hour) for arming automatically                                                                                                    |  |
| $\mathbf{B}$     | Disarm<br>Schedule     | Setting a schedule(in 24-hour) for disarming automatically                                                                                                    |  |
| <b>I</b> C       | Zone&Sync              | Reserved                                                                                                    |  |
| $\odot$          | Date&Time              | Setting the date and time(in 24-hour)                                                                                                    |  |
| Ŕ                | Wi-Fi Sync             | Turning using the Wi-Fi network-provided time on or off<br>(hub cellular+Wi-Fi model only)                                                                              |  |
| Р.               | 2G/4G Sync             | Turning using the cellular network-provided time on or off                                                                                                    |  |
| Ê                | Version                | Getting the firmware and Serial Number of hub, the firmware and<br>IMEI of the cellular module, and MAC address of t he Wi-Fi module<br>(hub cellular+Wi-Fi model only) |  |

## Here're some of menus how to use.

| Item | Caption          | Description                                                                                                    |
|------|------------------|----------------------------------------------------------------------------------------------------|
| 1    | Exit/Entry Delay | Your security system has been programmed with delay times<br>that allow you to exit the premises after arming, and to disarm<br>the system upon entry before an alarm occurs. If you leave<br>home too late when exiting, or disarm too late when arriving<br>home, it will cause a false alarm. If an false alarm occurs, you<br>should disarm the system immediately. |
| 2    | Arm Beep         | When it is turned on, the external siren will beep when armed or disarmed.                                                                                                    |

| 3 | Keypad Lock        | For additional security, you can require a passcode to unlock the<br>panel. When it is turned on, if you don't operate the keypad on<br>the panel for 30 seconds or so, the home screen locks<br>automatically. |
|---|--------------------|----------------------------------------------------------------------------------------------------|
| 4 | Backlight          | When it is turned off, if you don't operate the keypad on the<br>panel for 30 seconds or so, the home screen backlight turns off<br>automatically.                                                              |
| 5 | Human Voice        | When it is turned on, you'll hear a human voice that tell you what is done.                                                                                                    |
| 6 | System<br>Password | Used for keypad unlocking and SMS remote settings.                                                                                                    |
| 7 | User Password      | Used for keypad unlocking, SMS remote tag and alarm text notification prefixed setting.                                                                                                    |
| 8 | Language           | Human Voice, Displaying, SMS and push notification will be in<br>the selected language. After selecting the desired language, the<br>panel will reset accordingly.                                              |
| 9 | Initialization     | If the factory default configuration is loaded, any data that has<br>been already programmed into the system will be changed into<br>the factory default configuration!                                         |

# Remote Tag (Wireless Key)

Remote tag to quickly away-arm, stay-arm and disarm your home, and to trigger an emergency alarm.

## LED indicator

## Arm button

Use when no one is at home. The alarm will sound in armed mode, when a door or window is opened, or when motion is detected.

## Stay arm button

Use when you're at home and want security. The alarm sounds when a door or window is opened.

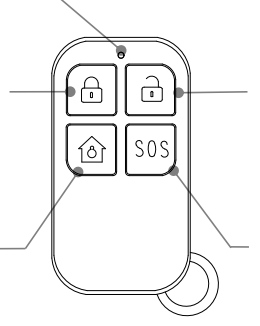

## Disarm button

Use when you don't want the security from the system. The alarm won't sound in disarmed model.

## SOS button

Use in case of emergency. The alarm sounds and sends an alert notification to registered users.

# **RFID Tag**

RFID tag lets you arm or disarm without entering a password.

#### Disarm with a tap

Tap and hold RFID tag on the RFID zone of your panel to arm or disarm when you're leaving and coming home.

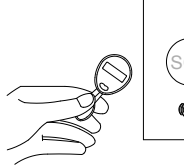

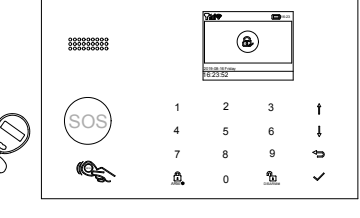

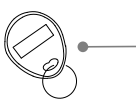

Key loop Attach to your key ring.

## **Door/Window Sensor**

Door/window sensors are set to **Delay** mode in default and are ideal for protecting entry/exit locations, such as front/back doors and all windows. When the system is armed or home armed and a sensor is triggered (magnet is separated from the sensor), a push notification including the sensor name will be sent automatically to the registered users, and the alarm will sound.

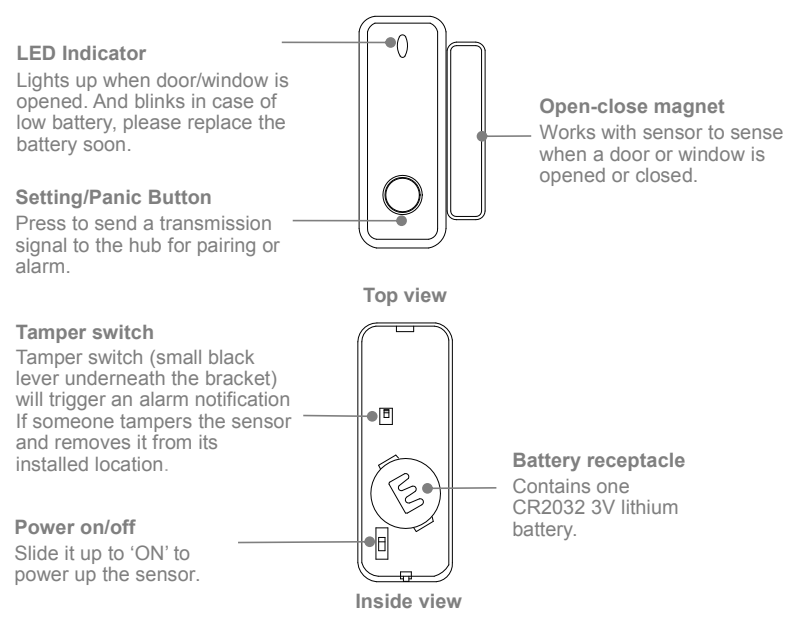

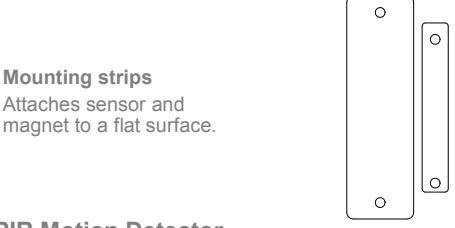

## **PIR Motion Detector**

The motion detector is designed for the usage on interior walls and is set to **Home** Mode in default. Whenever the sensor detects movement (only while the alarm is armed), a push notification including the sensor name will be automatically sent to the registered users, and the alarm will sound.

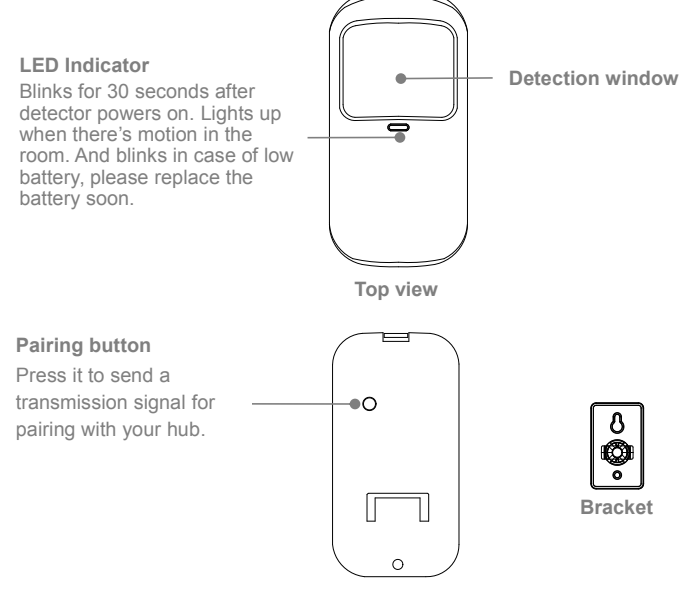

Bottom view

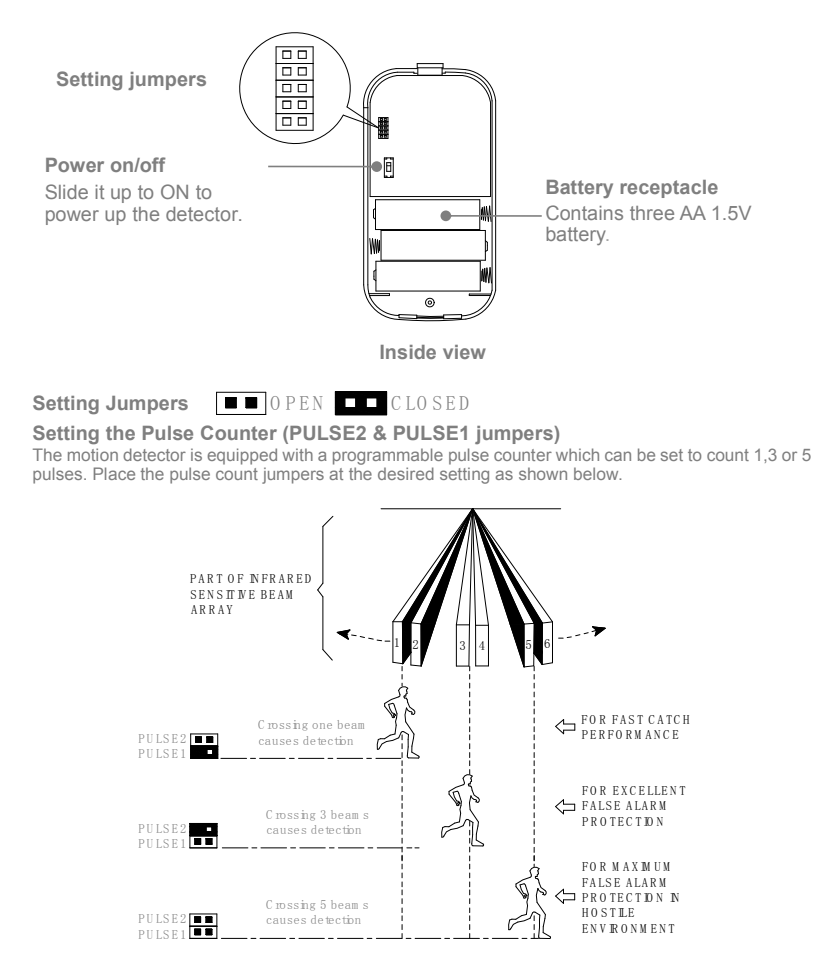

## Working mode (TEST & NORMAL jumpers)

To save battery power in normal use, if the detector is triggered twice within 3 minutes, it enters sleeping state immediately. During this period, any movement detected does not generate an alarm. After no movement within the next 3 minutes, it goes back to working state again.

For effective walk testing, set jumpers as shown on the right.

When walk testing is done, set jumpers to save power as shown on the right .

#### LED jumper

CLOSED enables LED on.

## PLACEMENT/INSTALLATION TIPS Where to Place/Install Smart Hub

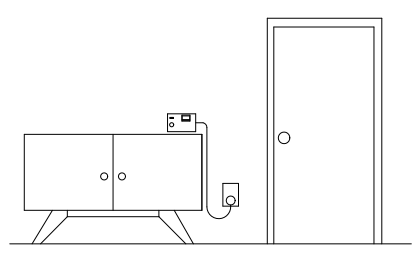

It should be close to where you come and go. So it's easy to access on your way in and out.

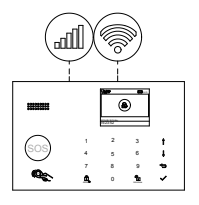

# Find a spot with a good Wi-Fi and cellular signal.

The hub needs a Wi-Fi Internet connection (hub cellular+Wi-Fi only) and cellular network so it can send notifications and text message to your phone.

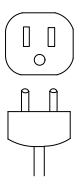

## Use an unswitched wall outlet.

Choose an outlet that's not controlled by a switch, so you don't accidentally turn off the hub. The included bracket helps keep the hub is plugged in.

# Where to Place Door/Window Sensor

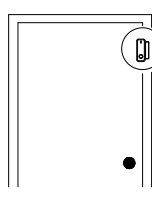

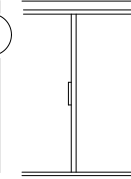

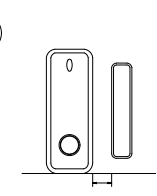

0

The magnet should be aligned with the middle of sensor and placed within 0.6 inches (1.5cm) of sensor when the door or window is closed, as shown in the image on the left.

On a door

On a window

0.6 inches(1.5cm) max

## How to Install PIR Motion Detector

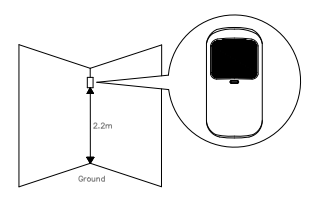

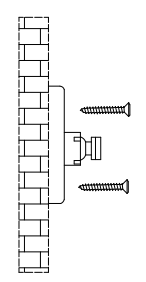

Mounting height Motion Detector must be mounted 79 to 87 inches(2 to 2.2m) above the floor.

Mount the bracket with the included screws as shown above. Then place the motion detector in the bracket. Specify the right direction of the detection range of the motion sensor. Test the operation of the motion detector by putting it into testing mode which has been described at the former page.

**Detection Area** 

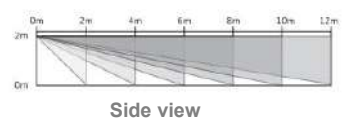

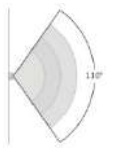

Top view

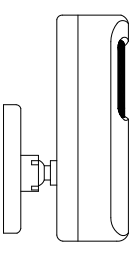

Side view

#### Special considerations

- Don't install PIR Motion Detector outdoors, in a garage and on the glass.
- PIR Motion Detector can't detect motion through glass, like if someone's moving outside a window.
- Don't install in places where PIR Motion Detector could get wet, like swing-out windows that could be rained on.
- Don't install PIR Motion Detector within 3 feet (1 meter) of a heat source like an electric heater, heat vent or fireplace or another source that may produce turbulent air.
- Don't install PIR Motion Detector behind large appliances or furniture that may obstruct its motion sensors.

# GETTING STARTED Install the SIM Card

| Ц |
|---|
|   |

| Æ | Б |  |
|---|---|--|
| E | Ð |  |

Important: A regular SIM card is required in order to use cellular services when connecting to cellular networks. The availability of cellular capabilities depends on the wireless network.

# **Cellular Network Connection**

If the **ull** cellular icon at the top of home screen turns white, your hub is connected to a cellular network.

*Important:* If the gray **-ull** or **ull** is always shown, the hub has not connected to a network. Make sure the SIM card has been put in the hub when it was off and the security code of the SIM card is permanently deactivated

# How to Set Phone Numbers for SMS and Phone Calls by Panel

Up to 5 stored Phone Numbers will receive text messages (SMS) and phone calls in case of triggered alarms.

The hub will make phone calls to the stored phone numbers successively (up to 2 rounds in turn). If the phone call is answered and any **Keypad Command** has been operated by one of these users, it will stop calling the next phone number; otherwise it will continue to remind users until it is up to 2 rounds.

When the stored phone calls the hub, two-way talk is connected automatically.

#### **Keypad Commands**

| WHICH BUTTON YOU<br>PRESS ON PHONE | WHAT HAPPENS                                    |
|------------------------------------|-------------------------------------------------|
| 1                                  | Arm                                             |
| 2                                  | Disarm or silence when the alarming is sounding |
| 3 or 4                             | Two-way talk                                    |

Go to Menu>Call-Phone Number to set five phone number for alarm call.

- Use ▼ to scroll to number index to be set, then use digits keypad to enter the Phone Number (up to 18 digits), tap ▲ to backspace. The first number will be called at first in case of alarm.
- Use ▼ to scroll to 
   then tap ▲ to toggle between 'off' and 'on'. When 'on' is selected, the alarm call will be actived.
- Press √ to save your new settings.

| Call-Pho | ne Number   |
|----------|-------------|
|          | 13688888888 |
|          |             |
|          |             |
|          |             |
|          |             |
|          | on          |

Go to Menu>SMS-Phone Number to set five phone number for alarm text message.

- Use ▼ to scroll to number index to be set, then use digits keypad to enter the Phone Number (up to 18 digits), tap ▲ to backspace. The first number will be received alarm text message at first in case of alarm.
- Use ▼ to scroll to <sup>1</sup>, then tap ▲ to toggle between 'off' and 'on'. When 'on' is selected, the Alarm Text Message will be enabled.
- Press √ to save your new settings.

| SMS-Phone Number |             |  |
|------------------|-------------|--|
|                  | 13688888888 |  |
|                  |             |  |
|                  |             |  |
|                  |             |  |
|                  |             |  |
| •                | on          |  |

# Exit / Entry Delay

Entry Delay and Exit Delay are countdowns that allow you to enter and leave your home easily without causing the alarm to sound.

# **Exit Delay**

Exit Delay allows you to leave your home once you've armed the security system. When you place the system into Away Arm Mode, it makes a countdown tick to let you know that it is preparing to arm. Once the Exit Delay period ends, the system is armed. To give yourself enough time to exit your home before the countdown ends, you can adjust the countdown timing from 0(No Exit Delay) to 255 seconds. The default Exit Delay is 40 seconds.

## How to change the Exit Delay

Go to Menu>Settings>Delay>Exit Delay and enter to edit the delay value.

# **Entry Delay**

Entry Delay allows you to enter your home and disarm your system while the system is in Away Arm Mode. When you enter your home while the system is in Away Arm Mode, your hub makes a countdown tick to let you know that you have a short time until your alarm goes off. When you hear this, you should disarm your system as soon as possible. You can adjust the countdown timing from 0(No Entry Delay) to 255 seconds. The default Entry Delay is 30 seconds.

## How to change the Entry Delay

Go to Menu>Settings>Delay>Entry Delay and enter to edit the delay value.

## How to Record a Voice Message by Panel

Your system can **Record/Play/Delete** a brief voice message (up to 20 seconds) that can be played back later. The voice message will be played to the remote when a alarm call is connected.

Go to Menu>Record> and enter.

- Select Record.
- Ready to record when Recording is shown and the system display will count down the recording time remaining.
- Speak into the panel and the recording automatically stops after the time expires.
- The panel plays back the message automatically.
- Press  $\sqrt{}$  to save the message.

Go to Menu>Record>Duration to adjust the record time.

Go to Menu>Record>Play to playback the voice message recorded.

Go to Menu>Record>Delete to delete the voice message recorded.

# How to Pair a Remote Tag by Panel

Go to Menu>Parts>Remote>Add and enter.

- You need to enter a digit from 0 to 9 to designate a unique number for the remote tag to be paired.
- Synchronizing is shown, the hub goes into the paring mode and count down the pairing time remaining.
- Press any button of remote tag to send a transmission signal to the hub.
- As the serial number of remote tag is added to the hub, Leaning OK will be shown.

Go to Menu>Parts>Remote>Delete to delete the remote tag specified by serial number .

Go to Menu>Parts>Remote>Delete All to delete all the remote tags. Total number of paired remote tags is shown before deleting.

# How to Pair a Wireless Sensor by Panel

#### (Door/Window Sensor or PIR Motion Detector)

Go to Menu>Parts>Detector>Add and enter.

- Scroll to the select the desired Zone Mode(Type). You must assign a Zone Mode to each zone(sensor), which defines the way in which the system responds to faults in that zone. Normal: Sensors set to Normal Zone are activated in Arm (full arm) or HOME Mode (stay/partial arm). We recommend setting door/window sensor to Normal Zone.

**24 Hours:** Sensors set to **24H Zone** will activate the alarm and sounding when triggered, regardless of the alarm status (Armed or Disarmed).

Delay: If sensors set to Delay Zone are triggered, the Hub will sound the alarm after the delay time passed. We recommend setting door sensors with a delay if they are used as primary entryways. Home: Sensors set to Home Zone are only activated in Arm (full arm). If Stay Arm Mode (partial/home arm) is used, these sensors are not armed and will not activate the alarm if triggered. We recommend setting PIR Motion Detectors to Home Zone.

24 Hours Silent: The mode is same as 24H but sound. To disable the zone, select Close.

- Scroll to to use the digits keypad to enter Zone Number (0-89 are available), tap ▲ to backspace. Zone Number which should be unique if more than one sensors need to be paired.
- Trigger wireless sensor to send a transmission signal to the panel as shown on the right.
- As the serial number of wireless sensor is added to the panel, Leaning OK will be shown.

Go to Menu>Parts>Detector>Edit to edit Zone Name/Zone Mode of selected zone specified by the zone number, or delete the selected zone.

Go to Menu>Parts>Detector>Delete All to delete all the wireless sensors. Total number of paired sensors is shown before deleting.

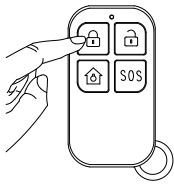

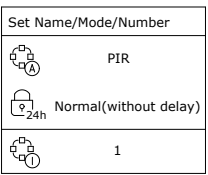

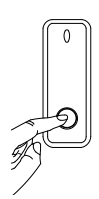

Press the panic button or separate the sensor from the magnet by at least 1.0 inches(2.5 cm)

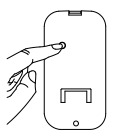

Press the pairing button or place the PIR motion detector in a high position and then walk within the detection area to trigger the PIR alarm once (the indicator light flashes once)

# How to Pair a RFID Tag by Panel

Go to Menu>Parts>RFID>Add and enter

- You need to enter a digit from 0 to 9 to designate a unique number for the RFID tag to be paired.
- Synchronizing is shown, the panel goes into the paring mode and count down the pairing time remaining.
- Tap the RFID Tag on the RFID read zone of your panel.
- As the serial number of RFID Tag is added to the hub, Leaning OK will be shown.

Go to Menu>Parts>RFID>Delete to delete the RFID Tag specified by serial number.

Go to Menu>Parts>RFID>Delete All to delete all the RFID Tags. Total number of paired tags is shown before deleting.

# How to Pair a Wireless Siren by Panel

Go to Menu>Parts>Siren Learn

- Press and hold the SET button of the siren until you hear two beeps, then the siren goes into the sniffer mode and the light ring blinks quickly.
- Press √ button on the panel within 6 seconds. The panel shows Learn Signal Sent and sends a transmission signal to the siren.
- The siren gives four beeps of successful indication.

If you want to unbind the wireless siren with the hub, press and hold the SET button of the siren until you hear three beeps.

# How to Pair a Alarm Wireless Switch by Panel

Go to Menu>Parts>Alarm Socket

- Press and hold the button of the switch until it lights up, then the switch goes into the sniffer mode.
- Tap ▲ to send ON transmission signal to the switch.
- Tap ▼ to send OFF transmission signal to the switch.
- The siren gives three flashes of successful indication.

When a sound alarm occurs, the alarm wireless switch opens until the system is disarmed or alarm sounder timeout occurs.

If you want to unbind the alarm wireless switch with the hub, press and hold the button of the switch for about 10 seconds until light is off.

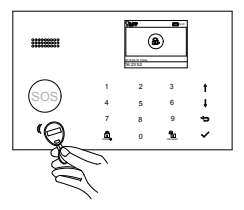

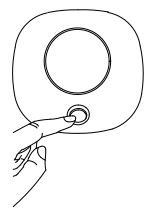

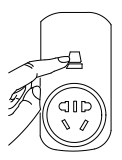

## APP

## **Download App**

Scan the QR codes via a smart phone to download and install the application. Your App may look different if you purchased the different hub model.

## APP for Hub Cellular Model

For hub cellular model, you can arm, stay arm, disarm your system by sending text messages using the APP. You can also name your accessories, set Phone Number, Change Exit/Entry Delay or Enable/Disable some features, and more by APP.

## APP for Hub Cellular + Wi-Fi Model

#### **Special Tips**

After installing the app, the phone will request permission to receive notifications from APP. Forbidden to receive notifications may result in an application running failure.

CHECKING MORE DETAILS ON APP INSTRUCTION, PLEASE REFER TO **APP QUICK START GUIDE**.

# USING Tuya Smart APP.

# **The Security Levels**

Smart Hub has three different security levels you'll use when you're home or away. You can easily switch between them on Smart Hub or with RFID tag, remote tag, or the app.

|                                                           | WHAT<br>YOU HEAR                                | WHAT<br>HAPPENS                                                                                | WHAT'S<br>DETECT<br>Motion | ED<br>Open | NOTIFICATIONS<br>and CALLS |
|-----------------------------------------------------------|-------------------------------------------------|------------------------------------------------------------------------------------------------|----------------------------|------------|----------------------------|
| Away Arm<br>Use when no one<br>is home.                   | "Please input<br>password"<br>"System<br>Armed" | The alarm<br>sounds when a<br>door or window<br>opens, or when<br>there's motion in<br>a room. | V                          | V          | V                          |
| Home Arm<br>Use when you're<br>home and want<br>security. | "Please input<br>password"<br>"System<br>Armed" | The alarm<br>sounds when a<br>door or window<br>opens.                                         | -                          | V          | V                          |
| Disarm<br>Use when you don't<br>want security.            | "System<br>Disarmed"                            | The alarm won't sound.                                                                         | -                          | -          | -                          |

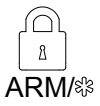

#### Away Mode

All sensors in your home are monitored. This is useful when you're going out and want to be notified if anything happens to your home.

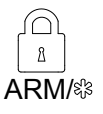

(Tap twice)

#### Home Mode

All NORMAL and DELAY (exterior and perimeter) sensors are monitored, but interior sensors are not monitored. This is useful if you're at home but want to be alerted if anyone tries to break in through a door or window.

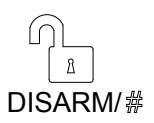

## **Disarmed Mode**

No sensors but 24 HOUR sensors in your home are monitored. This is useful when you're at home and want the freedom to go in and out easily.

# How to Arm and Disarm

You can arm and disarm your home in three ways: entering your passcode on the panel if it is locked and press **Arm/Stay Arm/Disarm** icons, tapping RFID Tag on the panel, or using the remote tag, or app. When you hear the panel's chime alert, the screen will also show you a countdown so you know how much time you have before the alarm sounds.

## No Rush

With No Rush, you can take the time you leave home or disarm before the alarm sounds. By default, you have 40 seconds.

To adjust the countdown timing by the panel, go to Menu>Settings>Delay>Exit Delay/Entry Delay. (see Exit/Entry Delay description on page 16)

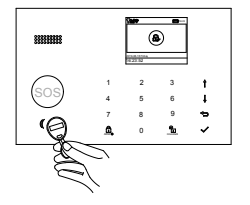

## RFID tag

Tap the tag on the panel to

- Disarm in case of arm mode.
- Arm in case of disarm mode.

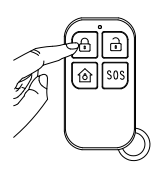

## Remote tag

- Press 🗊 to away arm.
- Press 1 to home arm.
- Press 🖬 to disarm.
- Press \$0\$ to trigger an emergency alarm.

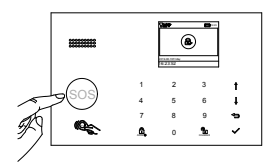

Panel

- Tap to away arm.
- Tap twice to home arm.
- Tap 🗊 to disarm.
- Press \$0\$ button to trigger an emergency

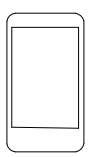

## APP

- Tap 🕑 to away arm.
- Tap 1 to home arm.
- Tap 
   find to disarm
- Tap 505 to trigger an emergency alarm.

## Auto Schedule

You can set an arm schedule and a disarm schedule to arm or disarm the system automatically at a daily time. Go to **Menu>Timer>Arm Schedule/Disarm Schedule** and enter

- Scroll to 𝔂 and enter the Daily Arm/Disarm time (in 24-hr), tap ▲ to backspace.
- Scroll to  $\blacksquare$  and tap  $\blacktriangle$  toggle to 'on' to enable the schedule.
- Press  $\sqrt{10}$  to save your schedule.

## Make a Call on Panel

On the home screen, tap one of digits to enter dialing screen , enter the number, then tap  $\sqrt{t}$  to dial. *Important:* The call will be canceled if cellular network is not registered, the system is armed or in voice alarming.

## **Smart Hub Features**

## **Battery backup**

If the building has lost electrical power, Smart Hub includes a backup battery that will last for more than 6 hours. So even if the power is out, Smart Hub can still detect when an intruder is in your home and sound the alarm.

The battery icon in the upper-right corner shows the battery level or charging status, this level is just for reference.

If the backup battery is very low, the battery icon turns red, and for up to 15 minutes before the hub works well. And Low Battery notifications will be sent to the registered phone numbers. The battery is fully charged within 8 to 12 hours.

## Loss/Restoration of AC power

If the event of AC power loss or restoration, the hub will send you an alert notification to let you know that.

## **Tamper detection**

If someone tampers with Smart Hub and removes it from the back plate, the hub will send you an alert notification to let you know that.

## **RESET TO FACTORY SETTINGS**

Go to Menu>Settings>Initialization> and enter.

Important: You won't be able to reset if Smart Hub is locked. All the paired accessories and event logs will be deleted when reset is done.

| Arm Schedule |       |  |
|--------------|-------|--|
| Û            | 20:12 |  |
| 묘            | on    |  |
|              |       |  |

## **SPECIFICATIONS**

#### Hub

Power Supply: Micro USB 110/220VAC to 5V, 1000mA Backup Battery: 3.7V, 500mAh Rechargeable Lithium Battery Consumption: <55mA@normal Siren Output: <500mA Radio Frequency: 433Mhz GSM: 850/900/1800/1900MHz Wi-Fi: IEEE802.11b/g/n Operation Temperature: -10~55°C

#### Remote

Power Supply: DC 3V (CR2025 Lithium Battery x1) Standby Current: <5uA Alarm Current: <15mA Transmitting Distance: <80m (Open Area and No Interference) Radio Frequency: 433Mhz Operation Temperature: -10~55°C

#### Door/Window Sensor

Power Supply: DC 3V (CR2032 Lithium Battery x1) Standby Current: <8uA Alarm Current: <15mA Transmitting Distance: <80m (Open Area/No Interference) Radio Frequency: 433Mhz Operation Temperature: -10~55°C

#### **PIR Motion Sensor**

Power Supply: 1.5V AA Battery x3 Standby Current: <15uA Alarm Current: <25mA Detection Scope: <12m/110° Transmitting Distance: <80m (Open Area and No Interference) Radio Frequency: 433Mhz Operation Temperature: <10~55°C

#### **RFID Tag**

Chip: 4100/4200 Frequency: 125KHz Read Distance: <2cm

#### Wireless Siren

Power Supply: Micro USB 110/220VAC to 5V, 1000mA Backup Battery: 3.7V, 300mAh Rechargeable Lithium Battery Standby Current: <15mA Alarm Current: <230mA Volume: 100dB Radio Frequency: 433Mhz Operation Temperature: -10~55°C

# Cuprins

- 1 Atentionari
- 1 Atentionari speciale
- 1 Ce aveti nevoie

## 2 Continut

- 3 Sistem de alarma wireless PNI SafeHome PT700
- 3 Cum functioneaza alarma
- 4 Cunoasterea sistemului
- 4 Unitatea centrala
- 10 Telecomanda
- 11 Tag-ul RFID
- 11 Senzor Usa/Fereastra
- 12 Detector de miscare PIR

## 14 Instalare

- 14 Unde sa instalati unitatea centrala
- 14 Unde sa instalati senzorul de usa/fereastra
- 15 Cum sa instalati detectorul de miscare

#### 16 Pasi initiali

- 16 Instalare cartela SIM
- 16 Conectare retea
- 16 Cum sa setati numere de telefon pentru SMS si apeluri
- 17 Intarziere lesire/Intrare
- 17 Cum sa inregistrati un mesaj vocal
- 18 Cum sa imperecheati o telecomanda
- 18 Cum sa imperecheati un senzor fara fir
- 19 Cum sa imperecheati un Tag RFID
- 19 Cum sa imperecheati o sirena fara fir
- 19 Cum sa imperecheati o priza

#### 20 Utilizarea alarmei

- 20 Nivel de securitate
- 21 Armare / Dezarmare
- 22 Apelare
- 22 Functii
- 22 Resetare la valorile din fabrica
- 23 Specificatii

# **Atentionari Speciale**

## Ce trebuie sa stiti

Va rugam sa verificati urmatoarele conditii pentru o configurare reusita:

- Ar trebui sa selectati o rețea Wi-Fi de 2,4 GHz. Hub-ul nu accepta Wi-Fi de 5 GHz. Selectarea benzii de 5 GHz în loc de banda de 2,4 GHz este cea mai frecventa greseala in configurarea unitatii centrale.
- Parola dvs. Wi-Fi nu trebuie sa contina spatiu sau alte caractere speciale.
- Asezati hub-ul cat mai aproape de router atunci cand configurati.
- O viteza de retea lenta va afecta, de asemenea, performanta hub-ului dvs. Se recomanda sa aveti o viteza de incarcare de cel putin 2 Mbps sau mai mare.
- Asigurati-va ca setarea de izolare AP a routerului este dezactivata.

## Ce aveti nevoie

Pentru a configura si utiliza sistemul de alarma, veti avea nevoie de un telefon iPhone sau Android, aplicatia Tuya Smart, o priza de curent interioara neutilizata, o cartela SIM 4G si o conexiune de retea Wi-Fi 802.11 b / g / n (2,4 GHz) (Hub celular + numai Wi-Fi).

# Continutul pachetului

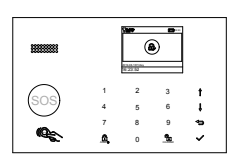

Unitatea centrala

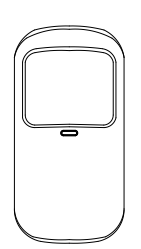

Senzor de miscare x1

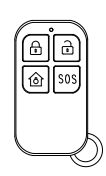

Telecomanda x2

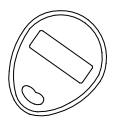

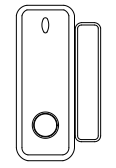

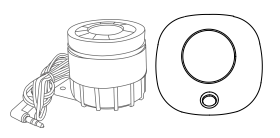

Tag RFID x2

Senzor de usa sau fereastra x1

Sirena

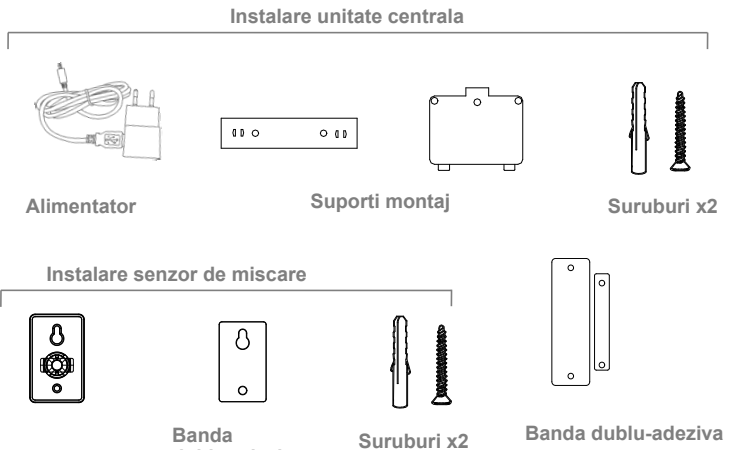

Suport montaj

- dublu-adeziva

# Prezentare sistem Cum functioneaza

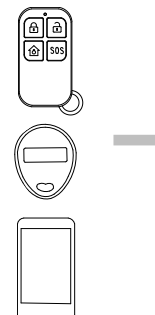

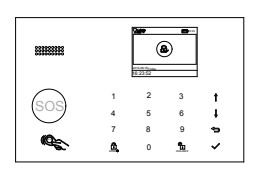

Unitatea centrala primeste comanda si intra in modul "Armat".

Armati sistemul din telecomanda, tag RFID, butonul de armare de pe unitatea centrala sau din aplicatie.

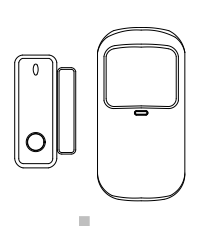

Cand senzorul de usa/fereastra detecteza ca s-a deschis usa/fereastra, el trimite un semnal catre unitatea centrala anuntand ca cineva a intrat.

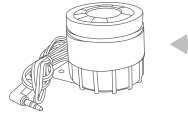

In caz de alarma sirena are un sunet de 85 dB.

Aplicatia te anunta ce se intampla acasa, oriunde te-ai afla.

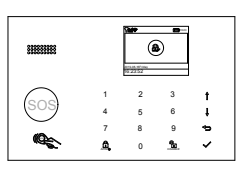

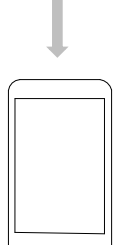

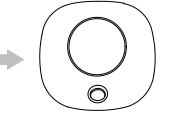

Daca se adauga o sirena wireless suplimentara, se va trimite un semnal de la unitatea centrala catre sirena.

Unitatea centrala trimite o notficare si un mesaj text catre telefon atunci cand un senzor este activat, daca activati functia de primire notificatii din setari. Unitatea centrala suna la numerele de telefon setate.

## Prezentarea alarmei

Alarma wireless PNI SafeHome PT700 WiFi GSM 4G este un sistem de retea dual care utilizeaza atat Wi-Fi, cat si GSM / 4G. Toti senzorii sunt conectati wireless la unitatea centrala. În cazul activarii alarmei, de exemplu, atunci cand este declansat un senzor, va fi trimisa o notificare push si un apel de alarma va fi efectuat automat catre toti utilizatorii inregistrati. Sistemul poate fi controlat la fata locului prin eticheta de la distanta furnizata sau de la distanta de oriunde cu aplicatia noastra mobila dedicata. Sistemului i se pot conecta cu pana la 99 de senzori fara fir, 3 zone cablate, 10 telecomenzi și 10 tag-uri RFID.

# Unitatea centrala

Alarma, afisaj, tastatura și sistemul central al alarmei

## Prezentare generala

#### Fereastra de afisare

Afiseaza starea sistemului, ora, informatiile alarmei, meniurile si multe altele.

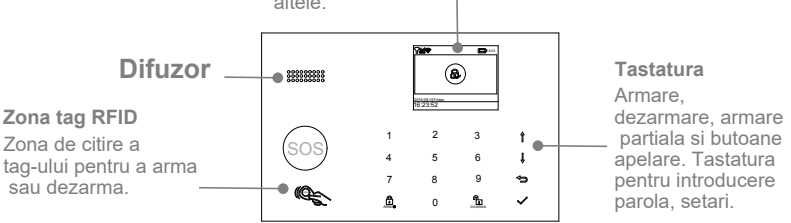

Slot card SIM GSM

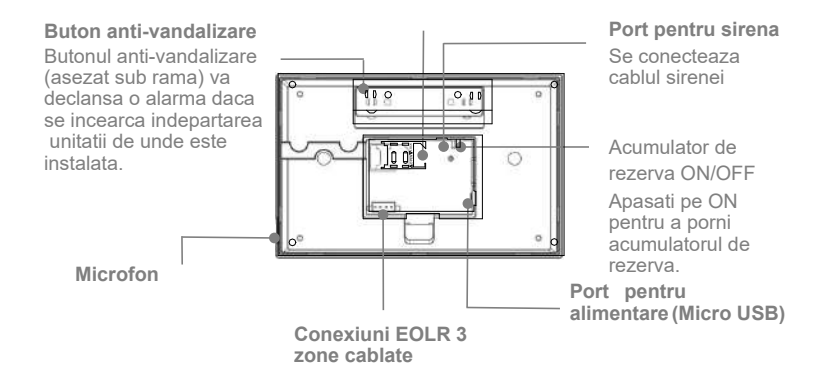

## Conectare zone cablate

Zona 1, zona 2, Zona 3 sunt zonele cablate supravegheate EOLR care suporta dispozitive/senzori cu semnal NO(circuit deschis) si NC(circuit inchis) si au un timp de raspuns de 300 ms. Rezistenta maxima a zonei: 11000 ohmi, +EOLR

Conectati dispozitivele NC(normal inchis) in serie in partea superioara a buclei. Rezistenta EOLR trebuie conectata in serie cu dispozitivele, la ultimul dispozitiv.

Conectati dispozitivele NO(circuit deschis) in paralel, in bucla. Rezistenta EOLR de 10000 ohmi trebuie conectata in paralel, in bucla la ultimul dispozitiv.

ATENTIE: In cazul in care senzorii cablati au nevoie de alimentare, aceasta trebuie achizitionata separat, in concordanta cu specificatiile senzorului.

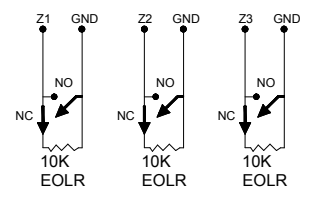

Diagrama de conexiuni a zonelor cablate

#### Important:

EOLR(End of Line Resistor - rezistor capat de linie): Daca rezistorul EOLR nu se afla la capatul buclei, zona nu va fi supravegheata corespunzator si este posibil ca sistemul sa nu raspunda la un circuit deschis din zona.

Mergeti la Main Menu>Parts>EOL Zone in unitatea centrala pentru a seta tipul si modul celor 3 zone cablate. Numarul fiecarei zone este presetata la 100, 101, 102.

# Ecranul de start

Este posibil ca ecranul sa arate putin diferit.

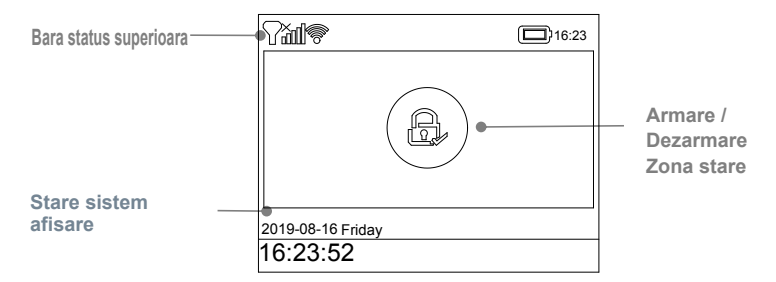

## Bara status

|                        | Afisare     | Descriere                                                                                                    |
|------------------------|-------------|----------------------------------------------------------------------------------------------------|
|                        | Al          | Nu exista cartela SIM sau cartela SIM este defecta                                                                                                    |
| Stare GSM              | al          | Nivelul semnalului.<br>Nivelul semnalului este afisat prin bare de la 1<br>pana la 5 (slab pana la puternic), iar barele sunt<br>gri daca nu este inregistrata in reteau de celule. |
| Wi-Fi status           | ę           | Indica faptul ca sistemul este conectat la Wi-Fi si<br>la puterea semnalului.                                                                                                    |
| (Cellular+Wi-Fi model) | R           | Indica faptul ca sistemul este conectat<br>la server daca este afisat punctul                                                                                                    |
| SMS                    | B           | Trimitere SMS                                                                                                    |
| Call                   | Ċ.          | Apelare                                                                                                    |
| Lock keypad            | <b>0</b> -т | Tastatura blocata                                                                                                    |
|                        |             | Alimentare AC prezenta                                                                                                    |
| Power                  |             | Afisat cand sistemul nu este alimentat la priza de<br>curent alternativ 230V.<br>Pictograma este rosie atunci cand bateria de<br>rezerva a sistemului este scazuta.                 |

## Armare / Dezarmare Zona stare

| Afisare | Descriere                    |
|---------|------------------------------|
| £,      | Sistemul este armat complet. |
|         | Sistemul este armat partial. |
| Е.      | Sistemul este dezarmat.      |

# Informatii alarma

Arata ce se intampla in caz de alarma

## Bara numaratoare inversa

Ceasul este afisat chiar daca numaratoare inversa a inceput

| Afisare       | Cum trebuie sa procedati                                                                                                    |  |
|---------------|----------------------------------------------------------------------------------------------------|--|
| Rog iesiti    | Aveti xx secunde pentru a parasi incinta inainte de expirarea<br>termenului de iesire. Cand intarzierea de iesire este finalizata,<br>sistemul de alarma este finalizat. |  |
| Pog dozormati | Trebuie sa dezarmati sistemul inainte de expirarea                                                                                                    |  |
| Rog dezamlati | timpului de intrare sau va fi declansata o alarma.                                                                                                    |  |
| Sincronizare  | Trebuie sa activati accesoriul fara fir inainte de expirarea<br>timpului de imperechere                                                                                  |  |

# Functiile din meniu

| Pictograma | Denumire           | Descriere                                                                   |
|------------|--------------------|-----------------------------------------------------------------------------|
| Ē          | Meniu              |                                                                             |
| ඟ          | Setari             |                                                                             |
| Ō          | Intarziere         |                                                                             |
| ଚା         | Intarziere iesire  | Setare intarziere la iesire <sup>(1)</sup> (0~65535 secunde, implicit: 40)  |
| ₽ <b>I</b> | Intarziere intrare | Setare intarziere la intrare <sup>(1)</sup> (0~65535 secunde, implicit: 30) |
| 0          | Durata sirena      | Setare durata sirena (0~65535 minutes implicit: 3)                          |
| Ð          | Intrerupator       | Pornit / oprit                                                              |
| Ø3         | Beep armare        | Pornit / oprit beep armare / dezarmare(implicit:on)                         |
| 0          | Sirena             | Pornit / oprit sunet sirena cand apare o alarma implicit:on)                |
| <b>a</b>   | SMS armare         | Pornit / oprit notificare SMS la armare sau dezarmare Implicit: off         |
|            | Blocare taste      | Pornit / oprit blocare tastatura (implicit:off)                             |
| Ľ\$        | Lumina taste       | Pornit / oprit tastatura iluminata (implicit:on)                            |
| 뎠          | Sunet taste        | Pornit / oprit sunet taste (implicit:on)                                    |
| 쉔,         | Sunet intarziere   | Pornit / oprit sunet intrare si iesire (implicit:on)                        |

| 2"         | Voce                           | Pornit / oprit voce                                                             |
|------------|--------------------------------|---------------------------------------------------------------------------------|
|            | Usa/Geam<br>Avertizare deschis | Pornit / oprit avertizare alarma iesire (implicit: on)                          |
|            | Parola                         |                                                                                 |
|            | Sistem                         | Modificati parola administrator (4 cifre, implicit: 8888)                       |
|            | Utilizator                     | Modificati parola utilizator (4 cifre, implicit: 1234)                          |
| Â          | Limba                          | Selectare limba (implicit: English)                                             |
| Âĸ         | 简体中文                           |                                                                                 |
| Â          | English                        |                                                                                 |
| Â          | Deutsch                        |                                                                                 |
| Âĸ         | РУССКИЙ                        |                                                                                 |
| Âĸ         | Español                        |                                                                                 |
| Âĸ         | Polski                         |                                                                                 |
| Â          | Italiano                       |                                                                                 |
| Â          | Français                       |                                                                                 |
| Â          | Português                      |                                                                                 |
| Â          | Ελληνικά                       |                                                                                 |
| Â          | Românâ                         |                                                                                 |
| Ľ,         | Initializare                   | Revenire la valorile din fabrica                                                |
| ļ          | Telefon                        |                                                                                 |
| ¢.         | Apelare numar<br>telefon       | Folosit pentru a seta apelare in caz de alarma                                  |
| ¢          | Trimitere<br>SMS               | Folosit pentru a primi SMS in caz de alarma.                                    |
|            | Jurnal                         |                                                                                 |
|            | Jurnal alarme                  | Folosit pentru vizualizarea evenimentelor de alarma                             |
| Ð          | Jurnal armare                  | Folosit pentru vizualizarea evenimentelor de armare/dezarmare                   |
| ₿ <b>₽</b> | Componente                     | Imperechere, stergere, editare accesorii                                        |
| ø          | Telecomanda                    | Imperechere, stergere telecomenzi                                               |
| ()         | Detector                       | Imperechere, editare, stergere senzori                                          |
| ¢.         | RFID                           | Imperechere, editare, stergere RFID tags                                        |
| Ð          | Adaugare                       | Imperecherea unui nou senzor, telecomanda sau tag                               |
| ⊗          | Stergere<br>Editare            | Stergere telecomanda sau tag RFID<br>Editare/stergere senzor wireless din lista |
| Ô          | Sterge tot                     | Stergerea tuturor telecomenzilor, senzorilor sau tag-urilor                     |
| S          | Invatare sirena                | Transmiterea unui semnal catre sirena wireless pentru imperechere               |
| 6          | Alarma priza                   | Imperechere declansare priza fara fir la alarmare                               |

| G                | Temporizare<br>priza     | Setati un program (in 24-ore) inchis / deschis priza wireless                                                                                 |  |
|------------------|--------------------------|----------------------------------------------------------------------------------------------------|--|
| $\mathbb{C}_{0}$ | Decodor                  | Citeste seria detectorului pentru a transmite semnalul.<br>Puteti alege ce accesoriu sa imperecheati in unitatea centrala.                    |  |
|                  | Wi-Fi                    | Configurare wifi (necesita aplicatia de smartphone)                                                                                           |  |
| <i>(</i> ?)      | Smartlink<br>Configurare | Conectati unitatea centrala la reteaua wifi (necesita aplicatia)                                                                              |  |
| <u> </u>         | Deconectare              | Deconectati unitatea centrala de la server                                                                                                    |  |
| ₽                | MAC/IP                   | Se utilizeaza pentru a afisa adresele MAC si IP ale modulului wifi                                                                            |  |
| \$               | Configurare<br>soft      | Conectati unitatea centrala la reteaua wifi (necesita aplicatia)                                                                              |  |
| Ţ                | Inregistrare             |                                                                                                    |  |
| Ţ                | Inregistrare             | Inregistrarea si redarea mesajelor                                                                                                    |  |
| lacksquare       | Redare                   | Folosit pentru a asculta mesajul inregistrat                                                                                                  |  |
| <b>Ģ</b> .       | Stergere                 | Stergerea mesajelor inregistrate                                                                                                    |  |
| <b>Q</b> ð       | Durata inregistrare      | Folosit pentru a reda durata inregistrari i                                                                                                   |  |
| $\odot$          | Temporizare              |                                                                                                    |  |
| Ð                | Temporizare<br>armare    | Folosit pentru a seta o ora zilnica pentru armare automata                                                                                    |  |
| ß                | Temporizare<br>dezarmare | Folosit pentru a seta o ora zilnica pentru dezarmare automata                                                                                 |  |
| <b>I</b> C       | Fus orar                 | Rezervat                                                                                                    |  |
| $\odot$          | Data si timpul           | Setare data si ora ( in 24 de ore )                                                                                                    |  |
| Ŕ                | Wi-Fi Sync               | Pornire / oprire sincronizare timp folosind informatile WiFi                                                                                  |  |
| g.               | 2G/4G Sync               | Pornire / oprire sincronizare timp folosind informatiile retelei 3G                                                                           |  |
| Ē                | Versiune                 | Afiseaza versiunea firmware si adresa MAC a modulului WiFi,<br>Versiunea firmware si IMEI-ul modulului GSM si numarul de serie al<br>panoului |  |

## Utilizare Meniu

| Item | Functie                           | Descriere                                                                                                    |
|------|-----------------------------------|----------------------------------------------------------------------------------------------------|
| 1    | Intarziere la iesire /<br>intrare | Sistemul dvs. de securitate a fost programat cu timpi de intarziere<br>care va permit sa iesiti din spatiu dupa armare si sa dezarmati<br>sistemul la intrare inainte sa apara o alarma. Daca pleci<br>acasa prea tarziu la iesire sau dezarmati prea tarziu la sosire<br>acasa, va provoca o alarma falsa. Daca apare o alarma falsa,<br>ar trebui sa se dezarmeze sistemul imediat. |
| 2    | Beep armare                       | Cand este pornita, sirena va emite un sunet la armare sau dezarmare.                                                                                                    |

| 3 | Blocare tastatura | Pentru securitate suplimentara, puteti solicita un cod de acces<br>pentru a debloca panoul. Cand este pornit, daca nu actionati<br>tastatura panoului timp de aproximativ 30 de secunde, ecranul de<br>pornire se blochează automat. |  |
|---|-------------------|----------------------------------------------------------------------------------------------------|--|
| 4 | Lumina taste      | Cand este oprit, daca nu actionati tastatura de pe panou<br>timp de aproximativ 30 de secunde, lumina de fundal a<br>ecranului de pornire se stinge automat.                                                                         |  |
| 5 | Voce              | Cand este activat, veti auzi o voce care va va spune ca este gata.                                                                                                    |  |
| 6 | Parola<br>Sistem  | Folosit pentru deblocarea tastaturii si setarile SMS de la distanta.                                                                                                    |  |
| 7 | Parola utilizator | Folosit pentru deblocarea tastaturii, notificarile de alarma si setarile SMS de la distanta.                                                                                                    |  |
| 8 | Limba             | Vocea umana, afisarea, SMS urile si notificarile vor fi incluse in<br>limba selectata. Dupa selectarea limbii dorite, panoul se va<br>reseta corespunzator.                                                                          |  |
| 9 | Initializare      | Daca este selectata configuratia implicita din fabrica, orice date care au fost deja programate in sistem vor fi schimbate.                                                                                                    |  |

# Telecomanda

Telecomanda pentru a arma / dezarma rapid si pentru a declansa alarma de urgenta.

## Indicator LED

## Buton armare

utilizati atunci cand nimeni nu este acasa. Alarma va suna in modul armat, cand se deschide o usa sau fereastra sau cand se detecteaza miscare.

#### Ramane armat

Folositi-I atunci cand sunteti acasa si doriti securitate. Alarma suna la deschiderea unei usi sau a unei ferestre.

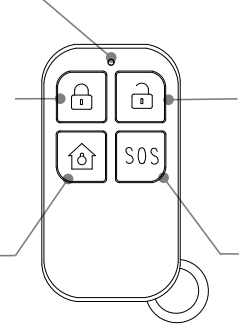

## Buton dezarmare

Se foloseste atunci cand nu doriti ca sistemul sa fie armat. Alarma nu va suna.

#### Buton de panica

Utilizare in caz de urgenta. Alarma suna si trimite o notificare de alerta utilizatorilor inregistrati.

# Tag RFID

Tag-ul RFID va permite sa armati sau sa dezarmati fara a introduce o parola.

## Dezarmati cu o atingere

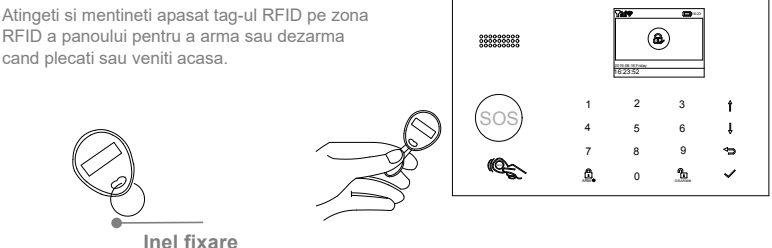

Atasati alaturi de chei.

## Senzor de usa sau fereasta

Senzorul de usa / fereastra este setat in modul intarziere in mod implicit si este ideal pentru protejarea locatillor de intrare / iesire, cum ar fi usile din fata / din spate si toate ferestrele. Cand sistemul este armat si este declansat un senzor (magnetul este separat de senzor), o notificare push, inclusiv numele senzorului, va fi trimisa automat utilizatorilor inregistrati si alarma va suna.

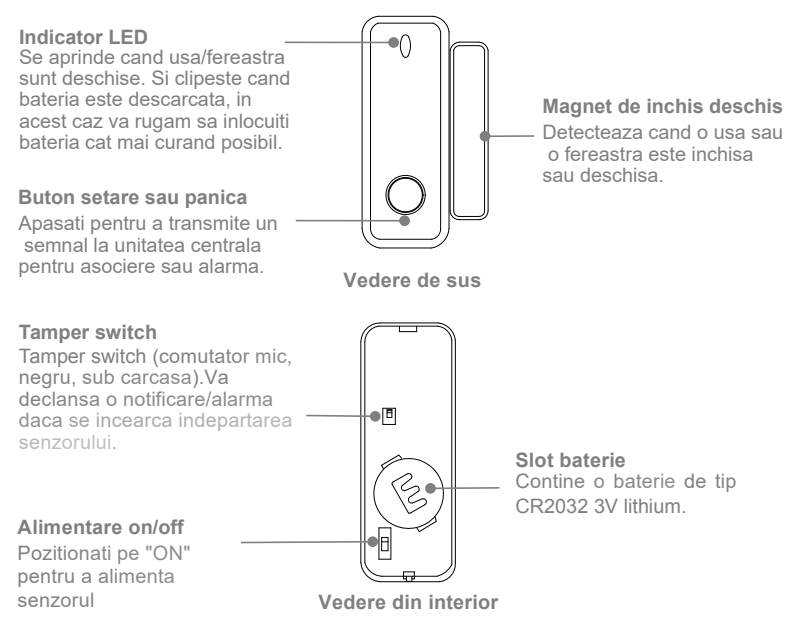

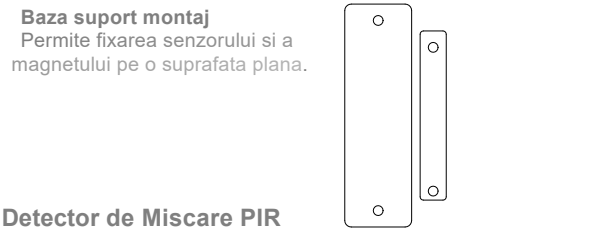

Detectorul de miscare este destinat montarii in interiorul locuintei si setat predefinit "Home Mode". Atunci cand senzorul detecteaza miscare (doar daca alarma este armata), o notificare ce include numele senzorului va fi trimisa in mod automat catre utilizatorii inregistrati, si alarma va suna.

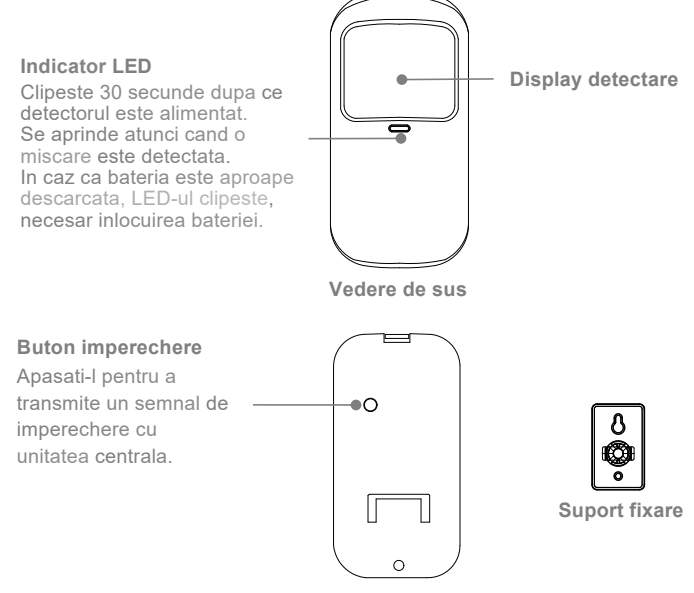

Vedere de jos

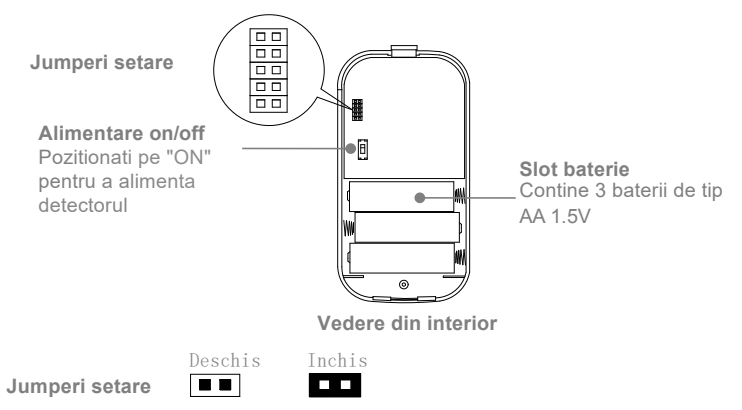

#### Setarea Contorului de Pulsuri(PULSE2 & PULSE1 jumper)

Detectorul de miscare este programat cu un contor de pulsuri ce poate fi setat ca 1, 3 sau 5 pulsuri. Setati jumperul pentru contorul de pulsuri ca in imaginea de mai jos.

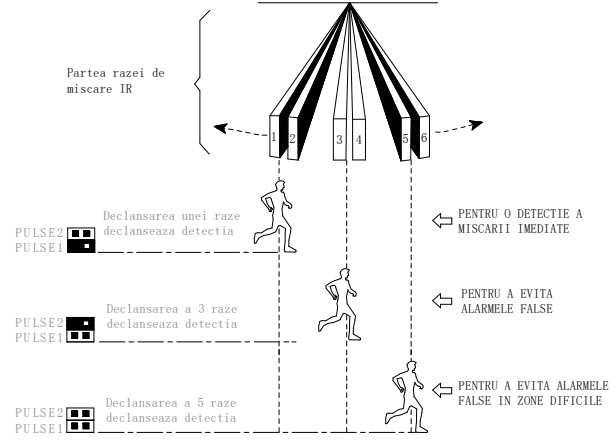

#### Mod de lucru (jumperi TEST & NORMAL)

Pentru a economisi bateria in modul normal de lucru, daca detectorul este declansat de 2 ori in 3 minute, acesta intra imediat in mod asteptare/sleep.In acest interval, orice detectie nu genereaza alarma. Daca in urmatoarele 3 minute nu este detectata miscare, se revine la modul de lucru.

Pentru a testa detectia, setati jumperul ca in figura alaturata

TEST NORMAL

## Jumper LED

CLOSED activeaza LEDurile.

## Sfaturi pentru instalare Unde sa fixati Unitatea Centrala

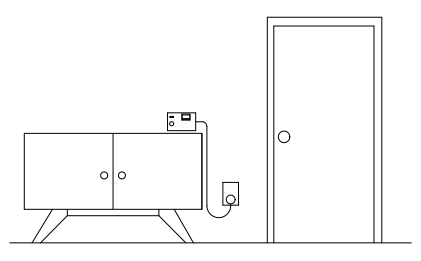

Trebuie sa fie aproape de o zona de acces Pentru a putea fi accesat la intrare/iesire

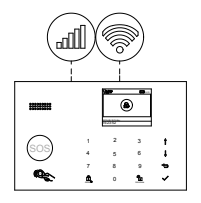

Gasiti o zona cu semnal bun Wi-Fi sau mobil.

Unitatea Centrala are nevoie de conexiune internet Wi-Fi (doar pentru tipul mobil/cellular + Wi-Fi) si semnal celular pentru a putea trimite notificarile si mesajele text catre telefon.

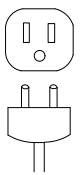

Folositi o priza fara intrerupator Utilizati o priza ce nu este controlata prin intrerupator pentru a nu decupla alimentarea in mod accidental.

# Unde sa plasati senzorul pentru Usa/Fereastra

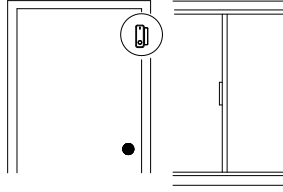

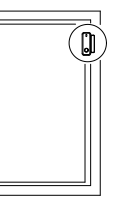

Usa

Fereastra

maxim 1.5cm

Magnetul trebuie aliniat cu centrul senzorului si montat la o distanta de 1.5 cm de acesta atunci cand usa sau fereastra este inchisa; asa cum este demontrat in imaginea din stanga

# Cum sa instalati Detectorul de Miscare PIR

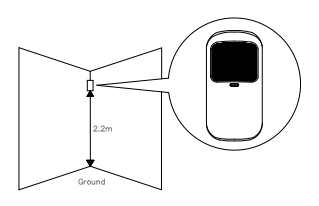

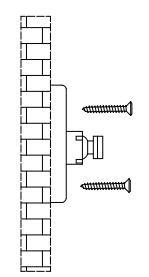

#### Inaltime instalare

Detectorul de miscare se instaleaza la o inaltime de 2 pana la 2.2m deasupra podelei

#### Montati suportul folosind suruburile incluse, ca in figura de deasupra. Atasati apoi detectorul pe suport. Specificati directia corecta a razei de detectie a senzorului de miscare. Testati functionarea detectorului activand modul TEST, prezentat anterior.

#### Zona detectie

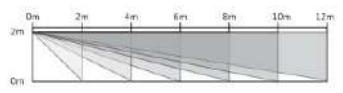

Vedere laterala

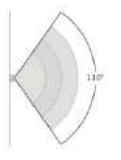

Vedere de sus

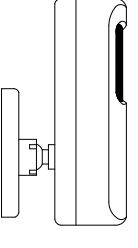

Vedere laterala

#### Mentiuni speciale:

• Nu instalati Detectorul de Miscare PIR in exteriorul locuintei, in garaj sau pe sticla

• Detectorul de Miscare PIR nu poate detecta miscarea prin suprafata de sticla,

de exemplu daca cineva trece prin fata ferestrei

Nu instalati Detectorul de Miscare PIR in locuri umede sau zone unde poate fi afectat de ploaie.

• Nu instalati Detectorul de Miscare PIR la o distanta mai mica de 1m de o sursa de caldura, ventilatie de incalzire, semineu sau orice sursa ce poate crea curenti de aer.

• Nu instalati Detectorul de Miscare PIR in spatele accesoriilor sau corpurilor de mobila ce pot obstructiona senzorii de miscare.

# PASI INITIALI Instalare Card SIM

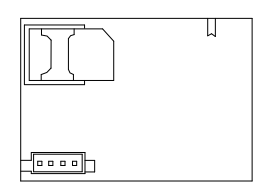

| Ē  | P         |   |
|----|-----------|---|
| ΓĽ | $\square$ | 1 |

Important: Un card SIM este necesar pentru a folosi serviciile mobile. Disponibilitatea acestora depinde de starea retelei.

## Conexiune la reteaua mobila

Daca iconita de semnal date din partea de sus a ecranului principal devine alba, atunci unitatea centrala este conectata la retea.

*Important:* Daca iconita **1** este gri, sau este de tipul **1**, unitatea centrala nu este conectata la retea. Asigurati-va ca introducerea cardului SIM se face cand unitatea centrala nu este alimentata si codul PIN al cardului SIM a fost dezactivat.

# Cum setati numerele de telefon pentru SMS si apeluri din Consola

Pana la 5 numere de telefon pot fi memorate pentru primire SMS si apeluri in caz de alarma declansata.

Unitatea centrala va efectua apeluri catre numerele memorate, in mod succesiv. Daca apelul este raspuns si orice Comanda Tasta a fost operata de catre un utilizator, se va opri apelarea catre ulterioarele numere de telefon din seria memorata; in caz ca apelul nu este raspuns, se va continua apelarea numerelor succesive, pana la de 2 ori/numar.

## Comenzi Taste:

| Tasta apasata in<br>Telefon | Efectul produs                                       |
|-----------------------------|------------------------------------------------------|
| 1                           | Armare detector                                      |
| 2                           | Dezarmare sau incetare sunet alarma daca este activa |
| 3 sau 4                     | Convorbire bi-directionala                           |

Navigati catre Meniu>Apel-Numar telefon pentru a seta 5 numere de telefon pentru apel alarma

 Folositi ▼ sa ajungeti la pozitia numarului de setat, apoi folositi tastele cifre pentru a seta numarul (max 18 cifre), apasati ▲ pentru a sterge. Numere vor fi apelate in ordinea listei memorate.

● Folositi ▼ sa ajungeti la , apoi apasati ▲ pentru a activa/dezactiva numarul respectiv. Apelul in caz de alarma se efectuaza doar in cazul numerelor activate.

• Apasati √ pentru a salva noile setari.

| Call-Pho | Call-Phone Number |  |  |
|----------|-------------------|--|--|
|          | 13688888888       |  |  |
|          |                   |  |  |
|          |                   |  |  |
|          |                   |  |  |
|          |                   |  |  |
| - E      | on                |  |  |

#### Navigati catre Meniu>SMS-Numar telefon pentru a seta 5 numere de telefon pentru apel alarma

 Folositi ▼ sa ajungeti la pozitia numarului de setat, apoi folositi tastele cifre pentru a seta numarul (max 18 cifre), apasati ▲ pentru a sterge. Numere vor fi primi SMS in ordinea listei memorate.

 Folositi ▼ sa ajungeti la ∎ apoi apasati ▲ pentru a activa/dezactiva numarul respectiv. Mesajul in caz de alarma se efectuaza doar in cazul numerelor activate.

Apasati √ pentru a salva noile setari.

| SMS-Phone Number |             |   |
|------------------|-------------|---|
|                  | 13688888888 |   |
|                  |             |   |
|                  |             |   |
|                  |             |   |
|                  |             |   |
| •                | on          | _ |

## Intarziere la lesire / Intrare

Intarziere la iesire sau intrare sunt intarzieri temporizate ce permit intrarea sau iesirea in/din locuinta fara a activa alarma.

#### Intarziere la iesire

Intarziere iesire permite sa parasiti locuinta odata ce armati sistemul de securitate. Cand setati sistemul pe "**Armare la distanta**" un puls sonor va instiinteaza ca sistemul urmeaza a fi armat. Cand timpul expira, sistemul este armat. Pentru a avea suficient timp sa parasiti locuinta inaintea epuizarii timpului, puteti seta de la 0 (fara timp intarziere iesire) la 255 secunde. Setarea este predefinita la 40 secunde.

## Cum modificati timpul intarziere iesire

Accesati Meniu>Setari>Intarziere>Intarziere iesire si alegeti valoarea de timp dorita.

#### Intarziere intrare

Intarziere la intrare permite sa intrati in locuinta si sa dezarmati sistemul cat timp este in Modul armat la distanta.

Cand intrati in locuinta, sistemul genereaza un puls sonor ce va instiinteaza ca in scurt timp alarma va fi declansata. In acest caz trebuie sa dezarmati sistemul in cel mai scurt timp posibil. Puteti ajusta acest timp de la 0 (fara timp Entry Delay) pana la 255 secunde. Setarea este predefinita la 30 secunde.

## Cum modificati timpul Intarziere intrare

Accesati Meniu>Setari>Intarziere>Intarziere intrare si alegeti valoarea de timp dorita.

## Cum memorati un Mesaj Vocal folosind Consola

Sistemul poate Memora/Reda/Sterge "Record/Play/Delete" un scurt mesaj (max 20 secunde). Mesajul este redat pe telecomanda cand un apel de alarma este efectuat. Accesati Meniu>Inregistrare>

- Alegeti Inregistrare.
- Inregistrati cand "Inregistrare" este vizibil pe ecran si timpul ramas nu este epuizat.
- Vorbiti in dispozitiv si inregistrarea se incheie cand timpul expira
- Dispozitivul reda automat mesajul inregistrat
- Apasati √ pentru a salva mesajul

Accesati Meniu>Inregistrare>Durata pentru a modifica timpul de inregistrare.

Accesati Meniu>Record>Redare pentru a reda mesajul inregistrat.

Accesati Meniu>Record>Stergere pentru a sterge mesajul inregistrat

# Cum sa imparecheati o telecomanda din Consola

- Accesati Meniu-Accesorii-Telecomanda-Adaugare
- Trebuie sa alocati telecomenzii un numar intre 0 si 9.
- Se afiseaza "sincronizare", sistemul intra in modul imperechere si numara timpul de asociere ramas.
- Apasati un buton al telecomenzii pentru a trimite un semnal catre panod
   Da magura ca pumarul da agria al telecomenzii cata adquirat la
- Pe masura ce numarul de serie al telecomenzii este adaugat la panou, va fi afisat mesajul "Invatare OK" Sistemul va afisa "Codul dispozitivului a fost invatat"

Selectati Meniu>Accesorii>Telecomanda>Stergere pentru a sterge numarul de serie selectat. Selectati Meniu>Accesorii>Telecomanda>Sterge tot pentru a sterge toate numerele de serie.

## Imperechere senzor

#### (Senzor de usa/fereastra sau detector de miscare)

Selectati Meniu>Accesorii>Detector>Adaugare si enter.

- Derulari latapasati ▲ pentru a selecta numele zonei dorite. Pentru a folosi soneria, selectati "Sonerie"
- Derulati la , apasati A pentru a selecta tipul zonei dorite. Trebuie sa atribuiti un tip de zona fiecarei zone (senzor), aspect care defineste modul in care sistemul raspunde la evenimentele din acea zona.
   "Activ la armare" atribuit, de obicei, senzorilor sau contactelor de la usile de intrare/iesire, usi/ferestre exterioare, perimetrale. Activ cand este armat in modul Armat total.

"24 ore activ" atribuit, de obicei, unei zone care contine un buton de urgenta, senzor de fum, senzor de CO, senzor de inundatie si senzori de gaz.

Intarziere: Daca senzorii sunt setati "Delay Zone" la declanase, alarma va suna.

"Activ la armare partiala": Senzorii setati la armare partiala sunt activi doar in modul "Armare totatala" Daca este folosita armarea partiala, senzorii nu sunt activi si nu vor trimite notifocari.

"24 ore inactiv": este identic cu modul "24 ore activ" .

Pentru a dezactiva zona, selectati "Inchisa"

- Derulati la Control utilizati tastatura pentru a introduce numarul zonei (0-89) Numarul zonei trebuie sa fie unic.
- Selectati √, "Sincronizare" este afisat, sistemul intra in modul imperechere si numara timpul de asociere ramas.
- Declansati senzorul pentru a trimiteun semnal de imperechere catre panou.
- Sistemul va afisa "Codul dispozitivului a fost invatat" daca numarul de serie al senzorului fara fir a fost invatat si numele zonei/modul/ numarul va fi reinnoit.

Selectati Meniu principal>Accesorii>Detector> Editare pentru a edita Numele Zonei/ Tipul zonei.

Selectati Meniu principal> Accesorii> Detector> Stergeti tot pentru a sterge toti senzorii.

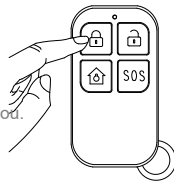

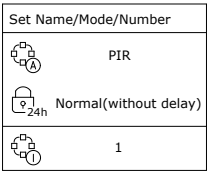

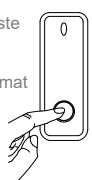

Apasati butonul de panica sau separati senzorul de magnet la cel putin 2.5 cm

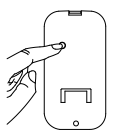

Apasati butonul de imperechere sau instalati senzorul de miscare la inaltime si intrati in zona de detectie pentru a declansa alarma o data (led-ul va clipi o data)

# Inregistrare Tag RFID

Selectati Meniu>Accesorii>RFID>Adaugare

- Trebuie sa alocati tag-ului un numar intre 0 si 9.
- Se afiseaza "sincronizare", sistemul intra in modul imperechere si numara timpul de asociere ramas.
- Puneti Tag-ul RFID in apropierea zonei RFID a panoului.
- Pe masura ce numarul de serie a tag-ului este adaugat la panou,

va fi afisat mesajul "Invatare OK"

Selectati Meniu>Accesorii>RFID>Stergere pentru a sterge numarul de serie selectat. Selectati Meniu>Accesorii>Stergere>Sterge tot pentru a sterge toate numerele de serie.

## Inregistrare sirena far fir

#### Selectati Meniu>Accesorii>Invatare sirena

- Apasati si tineti apasat butonul SET pana auziti doua beep-uri apoi sirena intra in modul Sniffer si led-ul clipeste rapid.
- Apasati butonul √ de pe panou timp de 6 secunde. Panoul va arata "Semnal invatare trimis" si trimite un semnal catre sirena.
- La inregistrare reusita sirena va face 4 beep-uri.

Daca doriti sa dezactivati sirena, apasati si tineti apasat butonul SET de pe sirena pana auziti 4 beep-uri.

## Inregistrare priza

#### Selectati Meniu>Accesorii>Alarma priza

• Apasati si tineti apasat butonul de pe priza pana clipeste, atunci priza va intra in modul Sniffer.

- Apasati A pentru a transmite un semnal catre priza.
- Apasati ▼ pentru a trimite un semnal catre priza.
- La inregistrare reusita sirena va clipi de 3 ori.

Cand se produce o alarma sonora, Priza/releul fara fir va fi deschis pana cand sistemul este dezarmat sau va avea loc o expirare a sunetului de alarma.

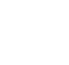

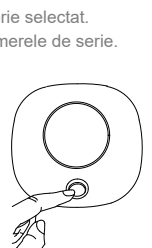

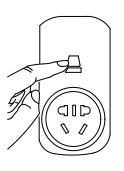

# Ghid rapid de configurare/adaugare sistem in aplicatie si la un router wireless/internet

Pentru a utiliza comunicarea WiFi integrata, respectiv daca sistemul dvs. este configurat sa raporteze alarmele si sa accepte control de la distanta prin intermediul aplicatiei mobile (Tuya Smart) prin internet, routerul wireless trebuie sa ramana pornit si conectat la Internet in permanenta.

Cautati in Magazin Play (pentru Android) sau in App Store (pentru iOS) aplicatia Tuya Smart sau scanati codul QR de mai jos, dupa care descarcati si instalati aplicatia.

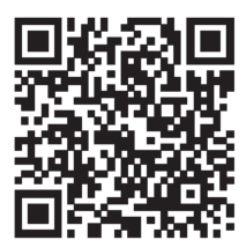

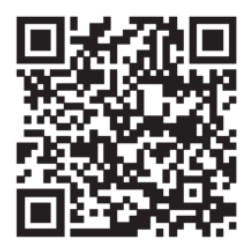

Android

iOS

## Conectarea la reteaua Wi-Fi.

Inainte de a deschide aplicatia Tuya Smart verificati sa fiti conectati cu telefonul dvs in reteaua locala Wi-Fi in care doriti sa conectati si sistemul de alarma (doar reteaua Wi-Fi 2.4 GHz), activati functia Bluetooth si Locatia telefonului.

Deschideti aplicatia Tuya Smart, apasati "+" in coltul din dreapta sus pentru a adauga dispozitive (fig. 1) > selectati **Sensors** > **Alarm (Wi-Fi)** (fig. 2).

Verificati daca reteaua Wifi si parola (fig. 3) este corecta dupa care apasati **Next** 

In urmatorul meniu (fig. 4) bifati **Confirm the indicator** is blinking rapidly, moment in care din meniu-ul unitatii centrale a sistemului de alarma selectati **Wi-Fi** > SmartLink si apasati Next in aplicatia de mobil.

Asteptati ca dispozitivul sa se conecteze.

Dispozitivul nou adaugat va aparea in interfata principala a aplicatiei.

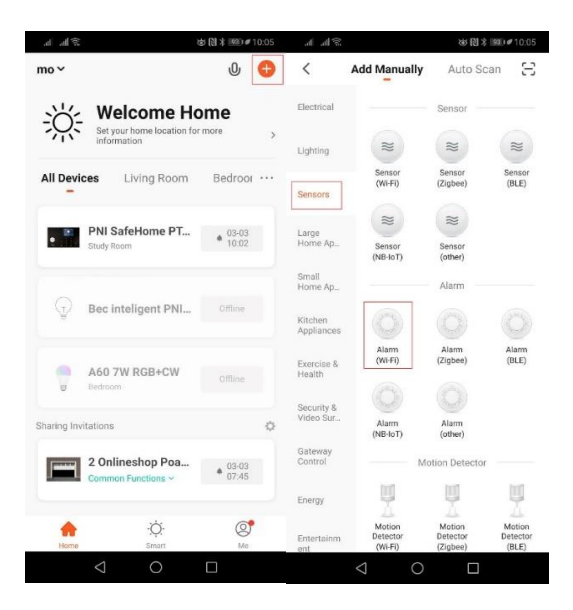

Fig. 1

Fig. 2

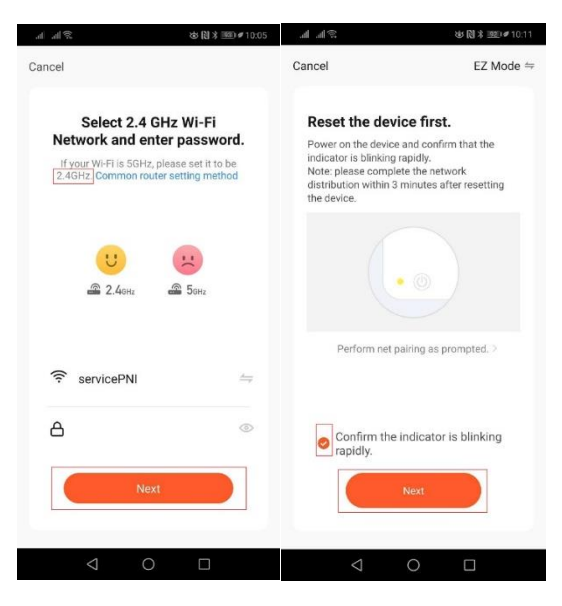

Fig. 3

Fig. 4

# UTILIZAREA SISTEMULUI DE ALARMA

## Nivelurile de securitate

Unitatea centrala are trei niveluri diferite de securitate pe care le veti folosi atunci cand sunteti acasa sau in deplasare. Puteti comuta cu usurinta intre ele pe unitatea centrala sau cu tag-ul RFID, telecomanda sau din aplicatie.

|                                                                                  | CE SE<br>AUDE                                       | CE SE<br>INTAMPLA                                                                             | CE<br>DETECTEAZA<br>Detectie Deschis | NOTIFICARI<br>si APELURI |
|----------------------------------------------------------------------------------|-----------------------------------------------------|-----------------------------------------------------------------------------------------------|--------------------------------------|--------------------------|
| Armare la<br>distanta<br>Se foloseste cand nu<br>este nimeni acasa               | "Rog<br>introduceti<br>parola"<br>"Sistem<br>armat" | Alarma suna<br>cand o usa sau<br>o fereasta s-a<br>deschis, sau<br>cand detecteaza<br>miscare | √ √                                  | V                        |
| Armare de<br>acasa<br>Se foloseste cand<br>sunteti acasa si<br>doriti securitate | "Rog<br>introduceti<br>parola"<br>"Sistem<br>armat" | Alarma va suna<br>cand o usa au<br>o fereastra se<br>deschide.                                | - V                                  | V                        |
| Dezarmat<br>Se foloseste cand<br>nu doriti securitate.                           | "Sistem<br>dezarmat"                                | Alarma nu va<br>suna.                                                                         |                                      | -                        |

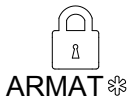

#### Armare la distanta

Toti senzorii sunt monitorizati. Se foloseste cand sunteti plecat si doriti sa primiti notificari.

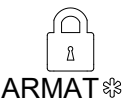

(Apsati de doua ori)

#### Armare partiala

Sunt activati toti senzorii din exterior. Cei din interior nu sunt activati.

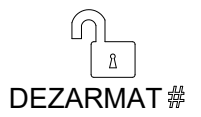

Modul dezarmat Toti senzorii sunt dezactivati.

# Cum sa armati sau dezarmati

Puteti sa armati / dezarmati casa in patru moduri: introduceti codul de acces pe panou, daca este blocat apasati pictogramele ARM/Stay ARM / DISARM, atingand tag-ul pe panou, folosind telecomanda sau din aplicatie.

## Intarziere armare

Cu aceasta functie aveti timp sa iesiti din casa dupa armarea sistemului. Implicit aveti 40 de secunde Pentru a modifica timpul de intarziere, mergeti in Menu>Settings>Delay>Exit Delay/Entry Delay.

(vezi Exit/Entry Delay descriere la pagina 16)

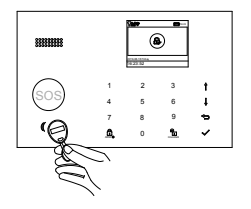

## Tag-ul RFID

Atingeti tag-ul pe panoul central pentru

- Dezarmat daca sistemul este armat.
- Armat daca sistemul este dezarmat.

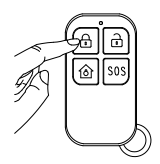

#### Telecomanda

- Apasati 🔒 pentru armare la distanta.
- Apasati pentru dezarmare.
- Apasati S0Spentru a declansa alarma de urgenta.

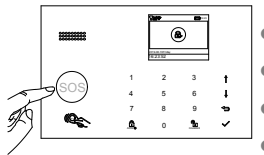

## Panoul central

- Apasat pentru armare la distanta.
- Apasati de doua ori pentru armare partiala.
- Apasati pentru dezarmare.
- Apasati S0S pentru a declansa alarma de urgenta.

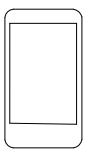

#### APP

- Apasat pentru armare la distanta.
- Apasati 🔒 pentru dezarmare.
- Apasati 👀 pentru a declansa alarma de urgenta.

## **Programare armare**

Caracteristica poate fi utilizata pentru a programa sistemul pentru armarea sau dezarmarea automata in fiecare zi.

Selectati Menu>Timer>Arm Schedule/Disarm Schedule

- Mergeti la apasati A.
- Mergeti la Dapoi tasta ▲ pentru a selecta pornit.
- Apasati √ pentru a salva modificarile.

| Arm Schedule |       |
|--------------|-------|
| Ô            | 20:12 |
| 뫄            | on    |
|              |       |

# Cum sa efectuati un apel vocal prin intermediul sistemului

In ecranul principal, puteti efectua un apel prin tastatura numerica a sistemului. Apasati ▲ pentru a vizualiza lista de numere apelate apoi √ pentru reapelare. Apelul nu va fi posibil daca reteaua GSM e deconectata, sistemul este armat sau in alarmare

## Proprietatile unitatii centrale

## Bateria de backup

Daca se intrerupe energia electrica, unitatea centrala include o baterie de rezerva care va tine aproximativ 6 ore. Chiar daca alimentarea la o sursa de curent nu este posibila, unitatea centrala va detecta daca cineva intra in casa.

Pictograma beteriei din coltul din drepta sus arata nivelul bateriei sau starea de incarcare.

Daca bateria de rezerva este descarcata, ictograma devine rosie, va mai functiona aproximativ 15 min. Bateria se va reincarca complet in 8 - 12 ore.

## Intreruperea energiei electrice

In caz de inrerupere a energiei electrice, unitatea centrala va trimite o notificare.

## **Detectie Tamper**

Cand a fost detectat un eveniment de tip Tamper (incercare de distrugere, smulgere echipament) Sistemul genereaza o alarma Tamper.

# **RESTATI LA SETARILE DE FABRICA**

Mergeti la Menu>Settings>Initialization> . Important: Nu veti reusi sa resetati daca unitatea centrala este blocata. Toate accesoriile imperecheate vor fi sterse dupa finalizarea resetarii.

## SPECIFICATII

# Unitatea centrala

Alimentare: Micro USB 110/220VAC to 5V, 1000mA Bateria de rezerva: 3.7V, 500mAh Lithium reincarcabila Consum: <55mA@normal Consum sirena: <500mA Frecventa radio accesorii: 433Mhz GSM: 850/900/1800/1900MHz Wi-Fi: IEEE802.11b/g/n Temperatura de operare: -10~55°C

#### Telecomanda

Alimentare: DC 3V (CR2025 baterie Lithium x1) Curent in Standby: <5uA Consum in alarma: <15mA Distanta de transmisie: <80m (in camp deschis, fara nterferente) Frecventa radio: 433Mhz Temperatura de operare: -10~55°C

#### Senzor de usa/fereastra

Alimentare: DC 3V (CR2032 baterie Lithium x1) Curent in Standby: <8uA Consum in alarma: <15mA Distanta de transmisie: <80m (in camp deschis, fara nterferente) Frecventa radio: 433Mhz Temperatura de operare:: -10~55°C

#### Senzorul de miscare PIR

Alimentare: 1.5V AA Battery x3 Consum in Standby: <15uA Consum in alarma: <25mA Unghiul de detectie: <12m/110° Distanta de transmisie: <80m (in camp deschis, fara nterferente) Frecventa radio: 433Mhz Temperatura de operare: -10~55°C

#### Tag-ul RFID

Chip: 4100/4200 Frecventa: 125KHz Distanta de citire: <2cm

#### Sirena Wireless

Alimentare: Micro USB 110/220VAC to 5V, 1000mA Bateria de rezerva: 3.7V, 300mAh Rechargeable Lithium Battery Consum in Standby: <15mA Consum in alarma: <230mA Volum: 100dB Frecventa radio: 433Mhz Temperatura de operare: -10~55°C

# EN: EU Simplified Declaration of Conformity

SC ONLINESHOP SRL declares that **Wireless alarm system PNI SafeHome PT700** complies with the Directive EMC 2014/30/EU and RED 2014/53/UE. The full text of the EU declaration of conformity is available at the following Internet address:

https://www.mypni.eu/products/7222/download/certifications

# RO:

Declaratie UE de conformitate simplificata

SC ONLINESHOP SRL declara ca **Sistem de alarma wireless PNI SafeHome PT700** este in conformitate cu Directiva EMC 2014/30/EU si Directiva RED 2014/53/UE. Textul integral al declaratiei UE de conformitate este disponibil la urmatoarea adresa de internet: https://www.mypni.eu/products/7222/download/certifications